# User Manual Installation and Operating

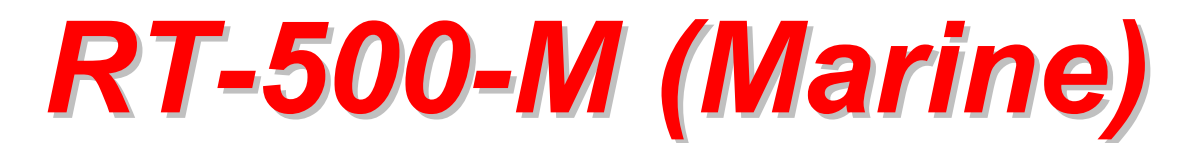

# Wideband Precision Direction Finder

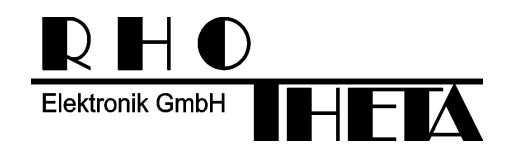

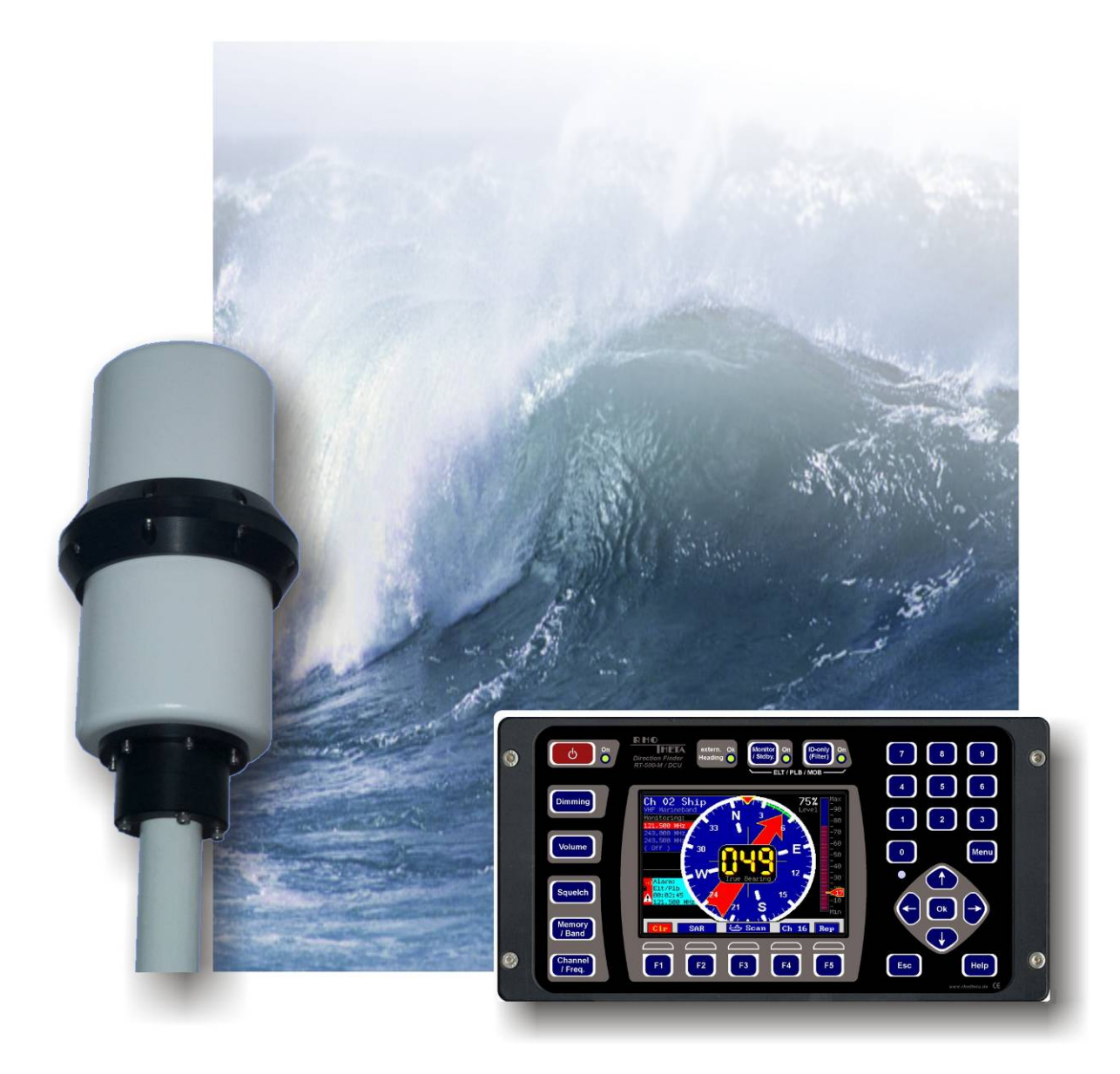

Edited by:

RHOTHETA Elektronik GmbH Kemmelpark Dr.-Ingeborg-Haeckel-Str. 2 82418 Murnau Germany

Tel.: +49 8841 4879 - 0 Fax: +49 8841 4879 - 15

Internet:www.rhotheta.deE-Mail:email@rhotheta.de

Copyright © RHOTHETA Elektronik GmbH All rights reserved

- Issue: 2018/04/05 [Rev 2.02]
- Display Control Unit: Software Vers. 2.00
- Document-ID: 12-9-1-0002-3-1-61

#### NOTE:

The manufacturer reserve the right to make modifications at any time and without previous information of the here described product.

## **Content**

| 1 | Safety Instructions |                                                                                                    |          |  |  |  |
|---|---------------------|----------------------------------------------------------------------------------------------------|----------|--|--|--|
|   | 1.1                 | Legend of Symbols                                                                                       | 8        |  |  |  |
|   | 1.2                 | Basic Safety Instructions                                                                               | 9        |  |  |  |
| 2 | Leg                 | Legal Information                                                                                       |          |  |  |  |
|   | 2.1                 | EU Declaration of Conformity                                                                            | 9        |  |  |  |
|   | 2.2                 | Legal Limitations of Use within the EU                                                                  | 9        |  |  |  |
| 3 | Use                 | e and Characteristics                                                                                   | 10       |  |  |  |
| 4 | Sho                 | ort Description                                                                                         | 11       |  |  |  |
|   | 4.1                 | Front View                                                                                              | 11       |  |  |  |
|   | 4.2                 | Bearing Display (Main Page)                                                                             | 13       |  |  |  |
|   | 4.3                 | Rear View                                                                                               | 16       |  |  |  |
| 5 | Оре                 | eration                                                                                                 | 17       |  |  |  |
|   | 5.1                 | Bearing Operation                                                                                       | 17       |  |  |  |
|   |                     | 5.1.1 Instruction Fields (flags, errors and warnings)                                                   | 19       |  |  |  |
|   |                     | 5.1.2 Alarm Function                                                                                    |          |  |  |  |
|   |                     | 5.1.3 Function Repeat                                                                                   | 20<br>20 |  |  |  |
|   |                     | 5.1.5 Function Channel 16                                                                               |          |  |  |  |
|   |                     | 5.1.6 Function SAR                                                                                      | 21       |  |  |  |
|   |                     | 5.1.7 Function Scan                                                                                     | 21       |  |  |  |
|   | 5.2                 | 2 Monitoring Operation                                                                                  |          |  |  |  |
|   |                     | 5.2.1 Timing of normal Monitoring Operation                                                             | 23       |  |  |  |
|   |                     | 5.2.2 Timing Monitoring with selected Cospas-Sarsat Main Frequency                                      | 23       |  |  |  |
|   | 53                  | Standby Operation                                                                                       | 23       |  |  |  |
|   | 5.5                 | 5.3.1 Standby Mode SAR                                                                                  | 24<br>24 |  |  |  |
|   |                     | 5.3.2 Standby Mode PLB                                                                                  | 24       |  |  |  |
|   | 5.4                 | Scan-Dialogue                                                                                           | 25       |  |  |  |
|   |                     | 5.4.1 Fast Channel Scan (only available with unlocked option)                                           | 25       |  |  |  |
|   |                     | 5.4.2 Fast Marine Scan                                                                                  | 26       |  |  |  |
|   | 5.5                 | 5 SAR-Dialogue                                                                                          |          |  |  |  |
|   | 5.6                 | Cospas-Sarsat Decoding Data Content                                                                     | 29       |  |  |  |
| 6 | Оре                 | erating and Adjusting                                                                                   | 31       |  |  |  |
|   | 6.1                 | 1 Switching on/off resp. Reset                                                                          |          |  |  |  |
|   | 6.2                 | Setting Main Bearing Frequency/Channel                                                                  |          |  |  |  |
|   |                     | <ul><li>6.2.1 Adjusting Main Bearing Frequency</li><li>6.2.2 Setting a Main Operating Channel</li></ul> |          |  |  |  |
|   | 6.3                 | Adjusting the Squelch                                                                                   | 35       |  |  |  |
|   |                     | 6.3.1 Hints for Squelch Level Adjustment                                                                | 35       |  |  |  |
|   |                     | 6.3.2 Manual Adjusting of Squelch Levels                                                                |          |  |  |  |
|   |                     | 6.3.3 Automatic Adjustment of Squeich Levels                                                            | 37       |  |  |  |

|   |      | 6.3.4 Automatic Squelch                                      | 38       |  |  |  |
|---|------|--------------------------------------------------------------|----------|--|--|--|
|   | 6.4  | Adjusting Monitoring Operation and ID-only Filtering         | 39       |  |  |  |
|   | 6.5  | Activating Standby Operation                                 | 40       |  |  |  |
|   | 6.6  | Setting Brightness (Dimming)                                 | 41       |  |  |  |
|   |      | 6.6.1 Automatic Adjustment of Brightness of Display and LEDs | 42       |  |  |  |
|   |      | 6.6.2 Manual Adjustment of Display and LED Brightness        |          |  |  |  |
|   | 67   | Setting the Volume (Volume)                                  | 43       |  |  |  |
|   | 0.1  | 6.7.1 Muting the Speaker (Mute)                              |          |  |  |  |
|   |      | 6.7.2 Setting Speaker Volume                                 | 44       |  |  |  |
|   |      | 6.7.3 Functional Test of External Speaker                    |          |  |  |  |
|   | 6.8  | Activating Memory / Band function                            | 45       |  |  |  |
|   |      | 6.8.2 Edit Text (of Frequency/Channel) in Storage List       | 45       |  |  |  |
|   |      | 6.8.3 Move a Frequency/Channel within a Storage List         | 47       |  |  |  |
|   |      | 6.8.4 Delete a Frequency/Channel in the Storage List         | 47       |  |  |  |
|   |      | 0.0.5 Store a new Frequency/Channel in a Storage List        | 40       |  |  |  |
| 7 | Men  | nu (Setup)                                                   | 49       |  |  |  |
|   | 7.1  | Menu General                                                 | 50       |  |  |  |
|   |      | 7.1.1 Audio                                                  | 50       |  |  |  |
|   | 7.2  | Menu Interface                                               | 51       |  |  |  |
|   |      | 7.2.1 NMEA Std Sentence                                      | 51       |  |  |  |
|   |      | 7.2.2 NMEA Mode                                              | 51<br>52 |  |  |  |
|   |      | 7.2.4 Compass Source                                         |          |  |  |  |
|   | 7.3  | Menu System                                                  | 53       |  |  |  |
|   |      | 7.3.1 Address-ID                                             | 53       |  |  |  |
|   |      | 7.3.2 Antenna Unit                                           | 53       |  |  |  |
|   |      | 7.3.4 Antenna Offset                                         | 53       |  |  |  |
|   |      | 7.3.5 PS Ram                                                 | 54       |  |  |  |
|   |      | 7.3.6 Monitoring                                             | 54       |  |  |  |
|   |      | 7.3.8 AU-Calibration                                         |          |  |  |  |
|   |      | 7.3.9 BeepTone Decoding                                      | 54       |  |  |  |
|   |      | 7.3.10 CPSS Dialog Time                                      | 54       |  |  |  |
|   | 7.4  | Menu Service                                                 | 55       |  |  |  |
|   |      | 7.4.1 Monitor                                                | 55       |  |  |  |
|   | 75   | Linlocking Setup Settings                                    |          |  |  |  |
|   | 7.0  |                                                              |          |  |  |  |
| 8 | Inte | rfaces and Installation                                      | 57       |  |  |  |
|   | 8.1  | Diagram of Interfaces / Connection Plan                      | 57       |  |  |  |
|   | 8.2  | Power Supply and Optional Connections58                      |          |  |  |  |
|   | 8.3  | Antenna Unit (Connecting Cable DCU ⇔ AU)60                   |          |  |  |  |
|   | 8.4  | NMEA Bus                                                     | 61       |  |  |  |
|   | 8.5  | Service / Test                                               | 62       |  |  |  |
|   | 8.6  | Ground connector                                             |          |  |  |  |
|   | 8.7  | Guideline for optimal DF antenna position                    | 63       |  |  |  |

| 9  | Tec  | Technical Data                                  |           |  |
|----|------|-------------------------------------------------|-----------|--|
|    | 9.1  | Electrical Characteristics                      | 64        |  |
|    | 9.2  | Mechanical Characteristics                      | 66        |  |
|    |      | 9.2.1 DCU Dimensions                            | 66        |  |
|    |      | 9.2.2 DCU Mounting Cutout                       | 67        |  |
|    |      | 9.2.3 DCU Data<br>9.2.4 Antenna Unit Dimensions | / ۵<br>88 |  |
|    |      | 9.2.5 Antenna Unit Mast Flange                  | 69        |  |
|    |      | 9.2.6 Technical Data Antenna Unit               | 69        |  |
| 10 | Maiı | ntenance and Cleaning                           | 70        |  |
|    | 10.1 | Maintenance                                     | 70        |  |
|    | 10.2 | Cleaning                                        | 70        |  |
| 11 | Prod | duct Disposal                                   | 71        |  |
|    | 11.1 | Disposal within the European Union              | 71        |  |
|    | 11.2 | Disposal outside the European Union             | 71        |  |
| 12 | Арр  | endix                                           | 72        |  |
|    | 12.1 | Error Messages                                  | 72        |  |
|    | 12.2 | Warnings                                        | 72        |  |
|    | 12.3 | Frequencies of channels on maritime band        | 73        |  |
|    | 12.4 | List of abbreviation                            | 74        |  |

## List of figures

| Fig. | 1 DCU front view                                                      | 11 |
|------|-----------------------------------------------------------------------|----|
| Fig. | 2 Bearing Display                                                     | 13 |
| Fig. | 3 Rear view                                                           | 16 |
| Fig. | 4 Bearing operation                                                   | 17 |
| Fig. | 5 Digital display of bearing value                                    | 18 |
| Fig. | 6 Last bearing (time, frequency)                                      | 18 |
| Fig. | 7 Instruction fields                                                  | 19 |
| Fig. | 8 Monitoring operation                                                | 20 |
| Fig. | 9 Example active monitoring frequency                                 | 22 |
| Fig. | 10 Monitoring operation                                               | 22 |
| Fig. | 11 Example: Timing normal monitoring                                  | 23 |
| Fig. | 12 Example: Timing Cospas-Sarsat                                      | 23 |
| Fig. | 13 Example: Timing Standby Mode: SAR                                  | 24 |
| Fig. | 14 Example: Timing Standby Mode: PLB                                  | 24 |
| Fig. | 15 Scan-Dialogue                                                      | 25 |
| Fig. | 16 SAR-Dialogue                                                       | 28 |
| Fig. | 17 Display of Cospas-Sarsat Scanning-Mode                             | 28 |
| Fig. | 18 Cospas-Sarsat data decoding                                        | 30 |
| Fig. | 19 Operating and adjusting                                            | 31 |
| Fig. | 20 Switch-on system information                                       | 32 |
| Fig. | 21 Input of main bearing frequency                                    | 33 |
| Fig. | 22 Input of a main bearing channel                                    | 34 |
| Fig. | 23 Adjustment squelch level                                           | 35 |
| Fig. | 24 Dialogue window: Squelch level adjustment                          | 36 |
| Fig. | 25 Auto-Squelch Marker                                                | 38 |
| Fig. | 26 Dialogue window Monitoring settings                                | 39 |
| Fig. | 27 Activation of Standby operation                                    | 40 |
| Fig. | 28 Dialogue window Dimming                                            | 41 |
| Fig. | 29 Automatic dimming                                                  | 42 |
| Fig. | 30 Manual dimming                                                     | 42 |
| Fig. | 31 Dialogue window Volume                                             | 43 |
| Fig. | 32 Muting the speaker                                                 | 43 |
| Fig. | 33 Speaker volume                                                     | 44 |
| Fig. | 34 Speaker functional test                                            | 44 |
| Fig. | 35 Dialogue window Memory / Band                                      | 45 |
| Fig. | 36 Text input window                                                  | 46 |
| Fig. | 37 Operating Menu Setup (example: Interface / NMEA Standard Sentence) | 49 |
| Fig. | 38 Menu General, table default settings                               | 50 |
| Fig. | 39 Menu Interface, table default settings                             | 51 |
| Fig. | 40 Menu System, table default settings                                | 53 |
| Fig. | 41 Menu Service table                                                 | 55 |
| Fig. | 42 Diagram of interfaces / connection plan                            | 57 |
| Fig. | 43 Necessity of DC/DC-converter                                       | 59 |
| Fig. | 44 Connecting cable DCU⇔AU                                            | 60 |
| Fig. | 45 Example for optimal DF antenna position                            | 63 |
| Fig. | 46 DCU, mechanical dimensions                                         | 66 |
| Fig. | 47 DCU, mounting cutout                                               | 67 |
| Fig. | 48 Antenna Unit, mechanical dimensions                                | 68 |
| Fig. | 49 Antenna Unit, mast flange (mechanical dimensions)                  | 69 |

## 1 Safety Instructions

RHOTHETA Elektronik GmbH is constantly trying to keep the safety standard of the products up to date and to offer the customers the highest possible level of security.

RHOTHETA products are designed and tested in accordance with the valid safety regulations. The compliance with these standards is continuously monitored by our quality assurance system. This product is manufactured in accordance with the EC Certificate of Conformity, tested and left the factory in perfect technical and safety-relevant condition.

To maintain this condition and to ensure safe operation, the user must pay attention to all instructions and warnings given. For any questions regarding these safety instructions, RHOTHETA Elektronik GmbH can be contacted at any time.

The observance of the safety instructions will help to prevent personal injury or damage caused by all kinds of dangers. This requires that the following safety instructions must be read carefully and understood before using the product, as well as observed when using the product. The additional safety instructions such as for protecting persons appear in relevant parts of the product documentation and must also be paid attention to.

In addition, it is the responsibility of the user to use the product appropriately. The product RT-500-M, a professional direction finder system may not be used in any way that a person / thing is injured or damaged.

The use of this product other than its designated purpose or in disregard of the instructions of the manufacturer is the responsibility of the user. The manufacturer takes no responsibility for the misuse of the product.

#### The manufacturer is not liable beyond the scope of legal rules!

This guide is part of the product RT-500-M and is retained throughout the lifetime and to pass with the product.

### 1.1 Legend of Symbols

#### NOTE:

This symbol designates tips or additional notes that must be paid attention to and make work easier.

#### ATTENTION:

means that ignoring the instructions may lead to property damage or loss of data.

#### WARNING:

means that ignoring the instructions, there may a danger to health or life.

## **1.2 Basic Safety Instructions**

#### ATTENTION:

Read and observe the following instructions, warnings and safety instructions of the manufacturer!

- At all work, the local or national safety and accident prevention regulations must be observed.
- Use only the manufacturer prescribed components and / or use only recommended material by the manufacturer and do not change this.
- Connect only approved accessories kits or additional equipment.
- The product may only be opened by authorized service personnel.
- The unit voids its type approval on operating with unauthorized modifications on the device or not the intended use.

## 2 Legal Information

## 2.1 EU Declaration of Conformity

Hereby RHOTHETA Elektronik GmbH declares that the product RT-500-M is in compliance with the essential requirements and other relevant provisions of:

- Directive 2014/53/EU relating to radio equipment (relevant for RT-500-M AU)
- Directive 2014/30/EU relating to electromagnetic compatibility (relevant for RT-500-M DCU)
- Directive 2014/35/EU relating to the making available on the market of electrical equipment designed for use within certain voltage limits (relevant for RT-500-M DCU)
- Directive 2011/65/EU on the restriction of the use of certain hazardous substances in electrical and electronic equipment (relevant for RT-500-M AU and RT-500-M DCU)

The full text of the Declaration of Conformity can be found at: <u>http://www.rhotheta.com/products/rt\_500\_M</u>

### 2.2 Legal Limitations of Use within the EU

Due to its conformance to "Directive 2014/53/EU on the harmonisation of the laws of the Member States relating to the making available on the market of radio equipment and repealing Directive 1999/5/EC", declared in the EU declaration of conformity, the equipment may be used within the European Union without limitations regarding the use of frequencies in those countries.

Please also consider national limitations or requirements for special operational permissions in your country.

## **3** Use and Characteristics

The DF-system RT-500-M combines a communication direction finder and a SAR (Search and Rescue) direction finder, thus allowing to bear all coastal and maritime radio stations. If equipped with an EPIRB (Emergency Position Indicating Radio Beacon), with its help persons or vessels may be found qickly and safely.

The DF-system RT-500-M allows the bearing of radio signals on 5 different frequency bands as well as their traditional emergency frequencies in the VHF and UHF range, the common calling up channel 16 in the maritime radio band and the widely used Cospas-Sarsat emergency signal. Optionally the whole frequency range 118,000 MHz – 470,000 MHz could be unlocked!

| Frequency Ranges: | Sta                          | andaı | rd-Version                   |    | Optional ext | ended | Frequency Range |
|-------------------|------------------------------|-------|------------------------------|----|--------------|-------|-----------------|
| VHF air band      | 118,000 MHz                  | -     | 124,000 MHz                  | 11 | 8,000 MHz    | -     | 136,992 MHz     |
| VHF marine band   | 154,000 MHz                  | -     | 163,000 MHz                  | 13 | 37,000 MHz   | -     | 224,995 MHz     |
| Maritime channels | Channel 00<br>(Ship / Coast) | -     | Channel 88<br>(Ship / Coast) |    |              |       |                 |
| UHF air band      | 240,000 MHz                  | -     | 246,000 MHz                  | 22 | 25,000 MHz   | -     | 399,975 MHz     |
| Cospas-Sarsat     | 400,000 MHz                  | -     | 406,092 MHz                  |    |              |       |                 |
| UHF FM band       | 406,100 MHz                  | -     | 410,000 MHz                  | 40 | )6,100 MHz   | -     | 470,000 MHz     |

Full automatic bearing of emergency signals in the monitoring and standby mode guarantees additionally a permanent MOB (Man Over Board) surveillance and the auto alert function.

The DF-system consists of two units, the bearing AU (Antenna Unit) and the operating device DCU (Display Control Unit).

The bearing antenna is a dipole antenna, its housing contains all bearing electronics. Thus short bearing signal paths with low loss, but also high insensitiveness to external disturbing fields are achieved. The DF-system is working with the Doppler principle, and by the high scanning frequency of 3 kHz and clockwise / counterclockwise rotation of the antenna to compensate running time errors highest precision of the system is achieved.

The indicating and operating system (DCU) represents bearing signals and allows operating and controlling of the bearing antenna. Additionally external devices can be connected (speaker, audio / line out, PTT push to talk). Also data in- and export is possible by various interfaces, particularly the input of compass data by a NMEA- interface.

The DF-system is suitable for stationary surveillance of coastal ship traffic as well as for mobile use on vessels. AU and DCU are watertight (protection IP 67) and may be used under extreme and rough conditions.

**WARNING:** The DF-system RT-500-M is not licensed for primary navigation. It may support navigation if necessary, but navigation of a vessel may not be based under any circumstances on data obtained by the DF-system.

## **4** Short Description

## 4.1 Front View

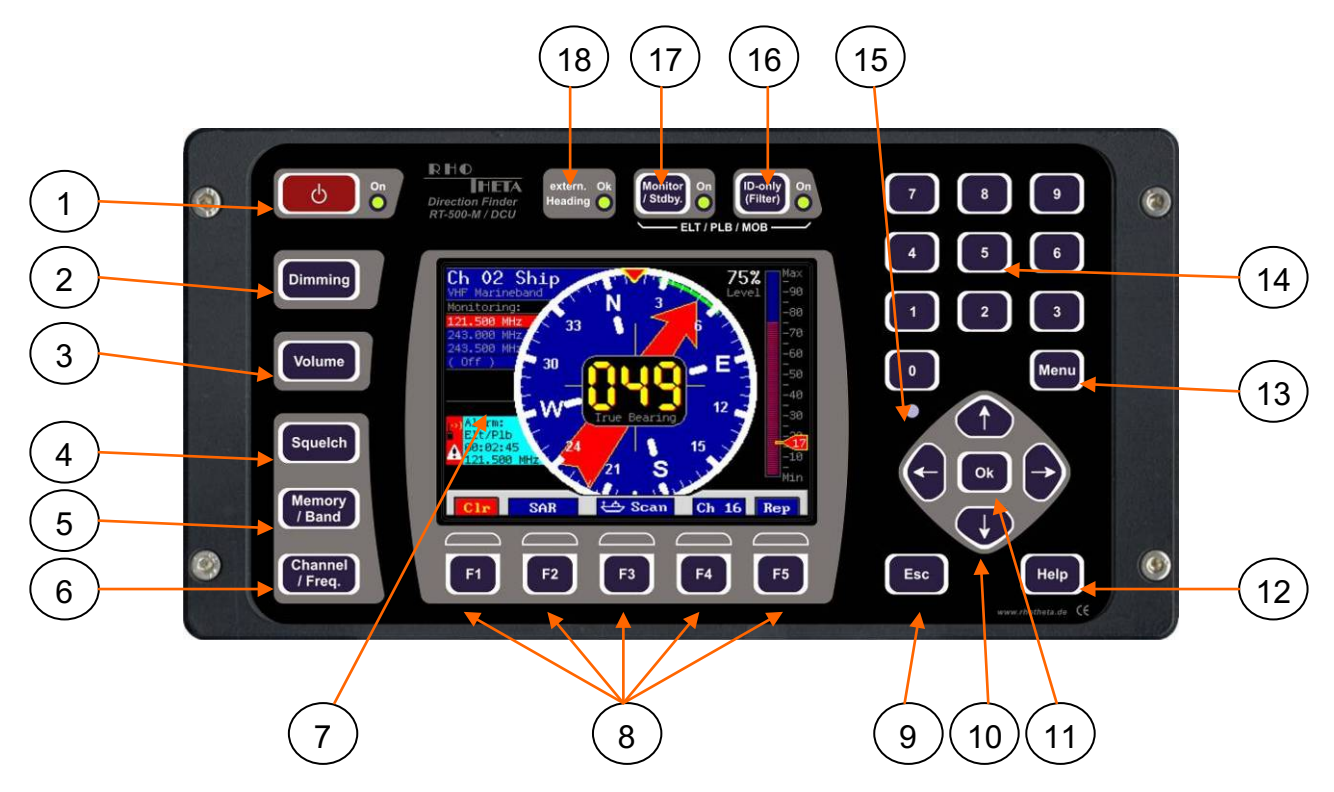

#### Fig. 1 DCU front view

| Pos. | Designation        | Function                                                                                                    | See page |
|------|--------------------|----------------------------------------------------------------------------------------------------|----------|
| 1.   | С<br>С             | Switching on/off the system, or reset function (when working permanently)                                   | 32       |
| 2.   | Dimming            | Opens dialogue window for adjustment of brightness of the TFT-display, of the LEDs and illumination of keys | 41       |
| 3.   | Volume             | Opens dialogue window for adjustment of external speaker and mute-function                                  | 43       |
| 4.   | Squelch            | Opens dialogue window for adjustment of the squelch level                                                   | 35       |
| 5.   | Memory<br>/ Band   | Opens dialogue window for recalling and storing of own frequencies and channels                             | 45       |
| 6.   | Channel<br>/ Freq. | Opens dialogue window for setting main bearing frequency / channel.                                         | 33       |

| Pos. | Designation                                                                                     | Function                                                                                                    | See page       |
|------|-------------------------------------------------------------------------------------------------|----------------------------------------------------------------------------------------------------|----------------|
| 7.   | TFT-Display<br>(Thin-Film-Transistor)                                                           | Shows present bearing values while bearing,<br>data content of Cospas-Sarsat<br>or corresponding dialogues of setting                                                                   | 17<br>29<br>31 |
| 8.   | <b>F1 F</b> 5                                                                                   | Software controlled function keys                                                                                                    | 31             |
| 9.   | Esc                                                                                             | Leaving dialogue or adjusting field without storing changed parameters                                                                                                    | 31             |
| 10.  |                                                                                                 | Arrow keys enable selection of selection fields<br>Increasing or decreasing of a value for one step                                                                                     | 31             |
| 11.  | Ok                                                                                              | Confirms and stores input or selection<br>Closes dialogue window                                                                                                    | 31             |
| 12.  | Help                                                                                            | (n/a)                                                                                                    |                |
| 13.  | Menu                                                                                            | Opens dialogue window for setup                                                                                                    | 49             |
| 14.  | 7       8       9         4       5       6         1       2       3         0       3       3 | Numeric keys for direct numeric input of frequency/ channel                                                                                                    | 31             |
| 15.  | Sensor of brightness                                                                            | Measures environmental brightness for best automatic<br>adjustment of brightness of the TFT-display and key<br>illumination                                                             | 41             |
| 16.  | ID-only<br>(Filter)                                                                             | Activates dialogue for adjustment of monitoring / scanning-<br>mode                                                                                                    | 00.00          |
| 17.  | Monitor<br>/ Stdby.                                                                             | with selective filtering of emergency transmitters and standby operation                                                                                                    | 22, 39         |
| 18.  | extern. Ok<br>Heading 🔵                                                                         | Indicates input of external compass data, if activated in setup menu. (If option "UTC Time Base" is installed, the correct reception of GPS-sentences xxRMC/xxGGA is indicated as well) | 17, 52         |

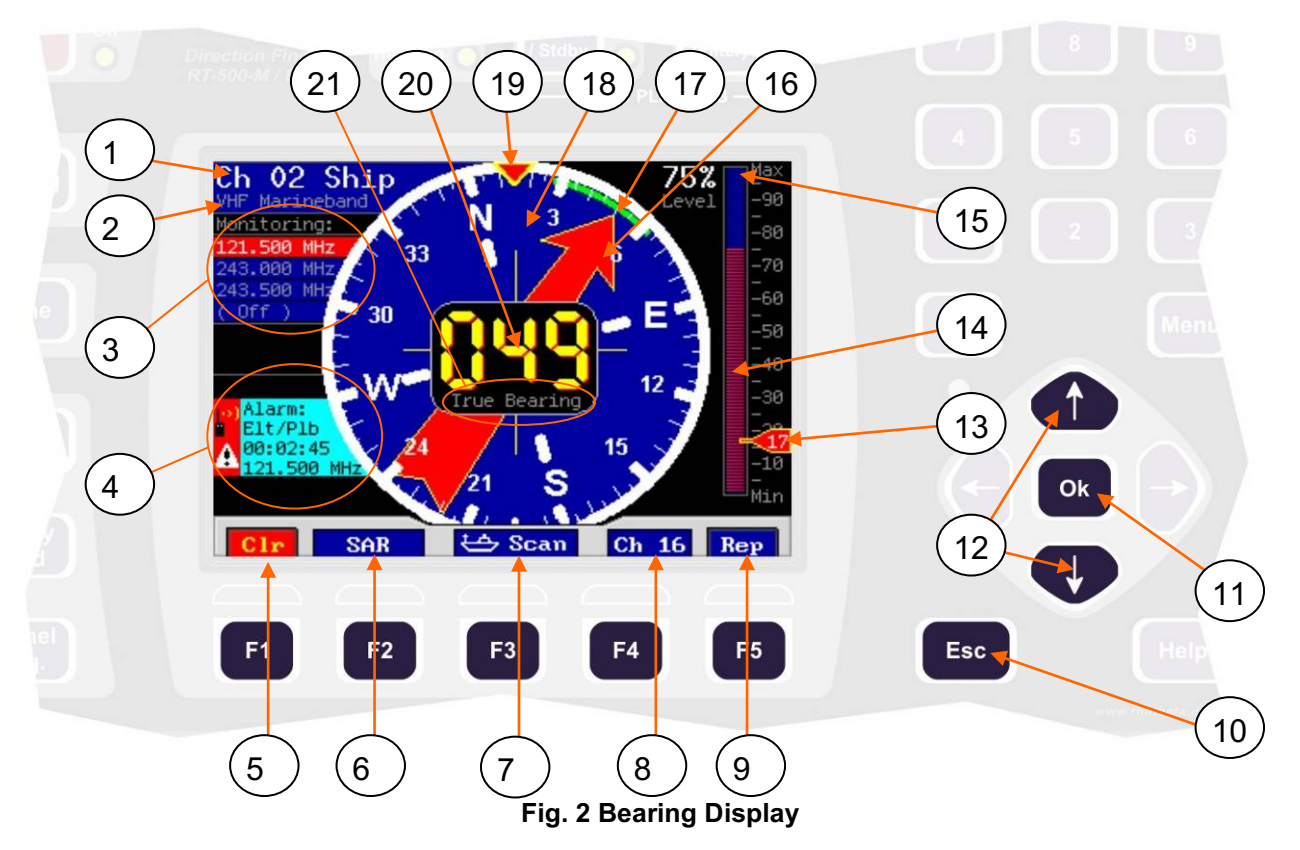

## 4.2 Bearing Display (Main Page)

| Pos. | Designation                     | Meaning                                                                                                    | See page |
|------|---------------------------------|----------------------------------------------------------------------------------------------------|----------|
| 1    | Frequency or<br>channel display | Display of present main bearing frequency<br>or<br>display of present main bearing channel                                                                | 17       |
| 2    | Display of frequency band       | Display of frequency band related to present main bearing frequency/channel                                                                               | 17       |
| 3    | Monitoring / scanning field     | Display of selected frequencies/channels in monitoring/scanning operation                                                                                 | 22       |
| 4    | Instruction fields (Flags)      | Display, additional to present adjustments (PTT, mute,<br>alarm display)<br>Warnings<br>Error messages                                                    | 19       |
| 5    | Clr (Clear)                     | Clearing of bearing value store                                                                                                    | 20       |
| 6    | SAR                             | Shows SAR-Dialogue<br>It is used for direct selection of SAR-Freqencies, to start<br>Cospas-Sarsat-Scanning and to start the Cospas-Sarsat<br>– Decoding. | 28       |
| 7    | 😆 Scan                          | Activation of Marine Scan Mode or Fast Channel Scan<br>Mode (only with unlocked option "Fast Channel Scan<br>Mode")                                       | 25       |

| Pos. | Designation                               | Meaning                                                                                                    | See page |
|------|-------------------------------------------|----------------------------------------------------------------------------------------------------|----------|
| 8    | CH 16 / <mark>121.5</mark>                | Instant access to common maritime emergency channel resp. emergency frequency 121.500 MHz                                                                                                    | 21       |
| 9    | Rep (Repeat)                              | Calling up last bearing value                                                                                                    | 20       |
| 10   | Esc                                       | Monitoring/scanning operation will be continued on next frequency/channel, if currently no data are received on present frequency.                                                                                                    | 22       |
| 11   | Ok                                        | Taking over active scanning frequency as main bearing frequency (at signal reception only)                                                                                                    | 22       |
| 12   |                                           | The squelch level of the main bearing<br>frequency/channel may be adjusted directly by<br>keys<br>(only possible if main frequency active; deactivated<br>during Cospas-Sarsat-Scan)                                                                                                    | 35       |
| 13   | Sqelch level of present frequency/channel | No signal received (squelch level > signal level)<br>Signal is received and beared (squelch level < signal<br>level)<br>No signal received (Auto-Squelch active)                                                                                                    | 35       |
| 14   | Display of signal level                   | <ul> <li>Display of signal level of current frequency/channel</li> <li>color: cyan → no reception</li> <li>color: red → signal reception</li> </ul>                                                                                                    | 17       |
| 15   | Digital level display                     | Digital indication of signal level of active bearing frequency/channel                                                                                                    | 17       |
| 16   | Relative bearing display                  | Graphic display of relative bearing value relative to longitudinal axis of antenna                                                                                                    | 17       |
| 17   | Spread of bearing                         | Maximum deviation of unaveraged single bearing values                                                                                                    | 17       |
| 18   | Compass card<br>or<br>360°-display        | If compass information available: graphic display of<br>relative bearing value within compass card with display<br>of the four cardinal points.<br>Without compass data: Display of relative bearing value<br>in 360°-display. (If antenna mounted correctly, the 0°-<br>value corresponds to moving direction/ longitudinal axis<br>of vessel) | 17       |
| 19   | Heading Pointer                           | Direction indicator<br>Is always in 12 o´clock position and displays present<br>course if compass information available                                                                                                    | 17       |
| 20   | Digital bearing display                   | Display of bearing value as a three-digit number                                                                                                    | 18       |

| Pos. | Designation            | Meaning                                                                                                    | See page |
|------|------------------------|----------------------------------------------------------------------------------------------------|----------|
| 21   | Direction of reference | <ul> <li>Indication of selected reference direction:</li> <li>Relative Brg → bearing relative to longitudinal axis of antenna</li> <li>Magnetic Brg → Magnetic North (bearing relative to magnetic North)</li> <li>True Bearing → Geographic North (bearing relative to geographic North)</li> </ul> | 18       |

## 4.3 Rear View

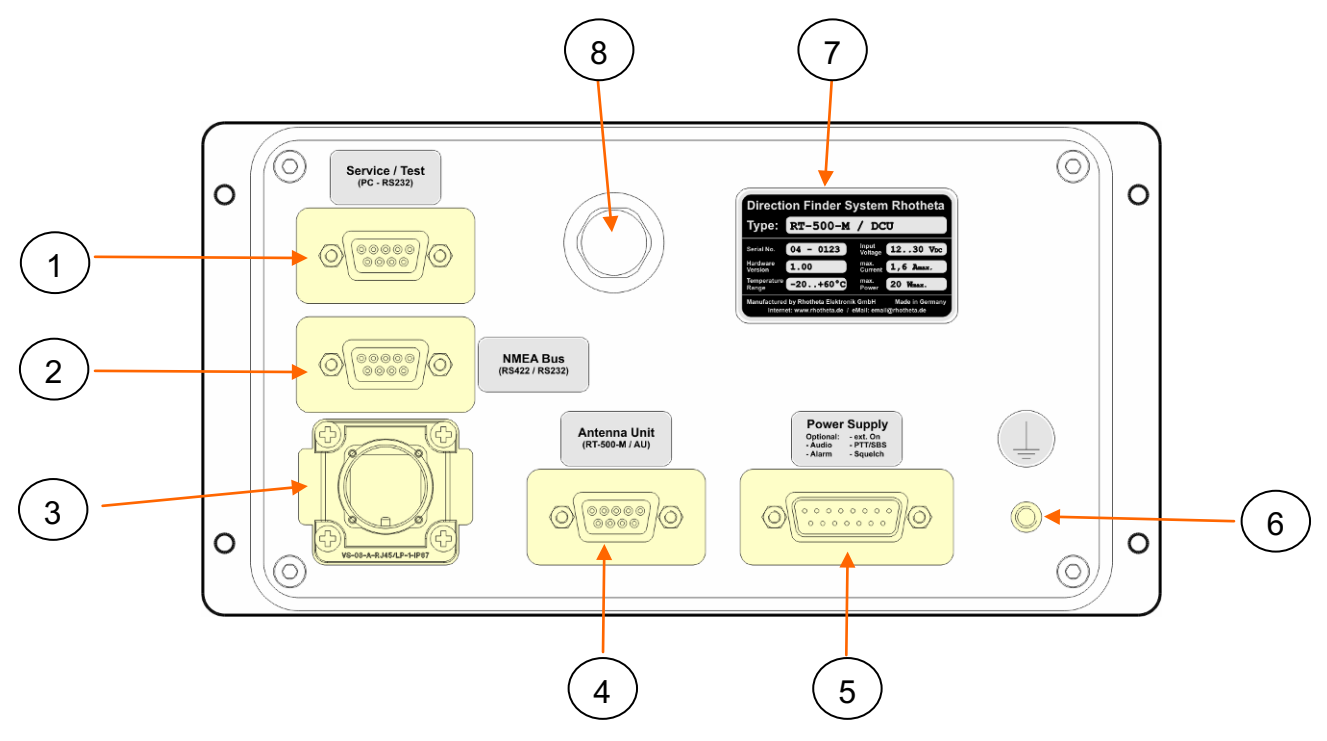

Fig. 3 Rear view

| Pos. | Designation                   | Meaning                                                                                                    | See page |
|------|-------------------------------|----------------------------------------------------------------------------------------------------|----------|
| 1    | Service/testport (PC-RS232)   | Internal testport for software update                                                                                                    | 62       |
| 2    | NMEA bus (RS422/RS232)        | Connection for input of external compass data<br>Connection for output of all bearing data                                                                                                    | 61       |
| 3    | LAN connector                 | For optional Secondary DCU                                                                                                    |          |
| 4    | Antenna connector             | Connecting DCU and AU                                                                                                    | 60       |
| 5    | Source connector              | Connection power supply<br>Connection external speaker<br>Connection audio/line out<br>Contacts for alarm relay<br>Contacts for squelch out<br>Connection for self bearing suppression (SBS/PTT) | 58       |
| 6    | Ground connector              | Ground connection of DCU, thread M5                                                                                                    | 62       |
| 7    | Type plate                    |                                                                                                    |          |
| 8    | Pressure compensation element | Equipped with a goretex membrane the pressure compensation element prevents over and underpressure in the DCU.                                                                                   |          |

## 5 Operation

### 5.1 Bearing Operation

The display unit of the DF-system RT-500-M during the bearing operation is the concentrically arranged TFT-display. All present bearing data, settings and status reports are displayed here.

Top left in the display the present **main bearing frequency** or, if operating in the sea band, the present **main bearing channel** will be displayed. If a duplex channel is selected, the reference position "Ship" for a maritime radio station is indicated additionally, or "Coast" for a coastal radio station. The frequency band related to the present main bearing frequency/channel is indicated too.

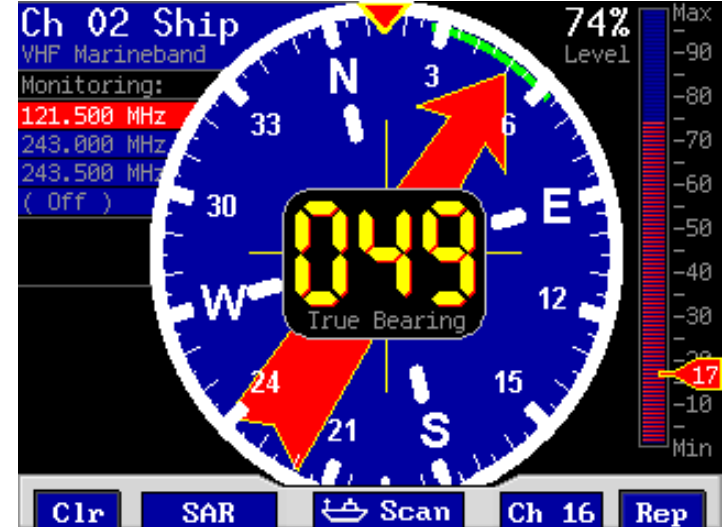

Fig. 4 Bearing operation

A signal received on the selected operating frequency/channel and its level is indicated digitally in the range of 0% to 99% in the bearing display and as a bar graph. The display is not calibrated and serves as a measure of signal strength in quality.

The bearing electronics will process data only, if their signal level is above the selected **squelch level (= noise suppression)**. Even without a received signal the DF-system may display a certain signal level (= noise). In order not to bear these environmental noise signals, the squelch level is to be set above the noise level. For correct setting of the squelch level, please pay attention to chapter 6.3.

The DF-system is determining about 280 bearing values per second. These bearing values may vary significantly, depending on signal quality (that is its signal strength and modulation). This **range of spread** is the narrower, the better the signals quality is, respectively wider if the signals quality is decreasing.

The processing electronics will average the bearing values over a certain time, thus achieving a rather smoothed display of the bearing value, additionally, this averaging procedure still produces good bearing results if there's a wide spread of, e.g.  $\pm$ 45%. The **relative** as well as the **digital bearing values** will be put out by the DF-system as averaged values.

The **relative bearing value** is depicted as an arrow and refers to the longitudinal axis of the antenna. This corresponds, if mounted correctly, to the vessels longitudinal axis respectively to the present heading. If compass information via NMEA interface is available, the display will show the **relative bearing value** within a compass card indicating the cardinal points. If no compass data are available, the relative bearing value is shown in a 360°-display.

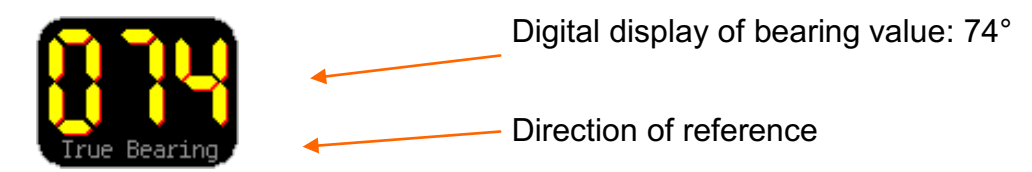

#### Fig. 5 Digital display of bearing value

The digital bearing display is a 3-digit number, its resolution is 1 degree. Depending on compass data, the bearing data may be put out digitally with following directions of reference:

| Display       | Direction of reference | Meaning                                          |
|---------------|------------------------|--------------------------------------------------|
| Relative Brg. | Relative               | Bearing relative to longitudinal axis of antenna |
| Magnetic Brg. | Magnetic North         | Bearing relative to magnetic North               |
| True Bearing  | True North             | Bearing relative to geographic North             |

After end of reception the last bearing value will be displayed flashing for ca. 5 sec. Then the bearing display will vanish and the field of the digital bearing display will show the passed time and the frequency of the last received bearing signal "Last Bearing":

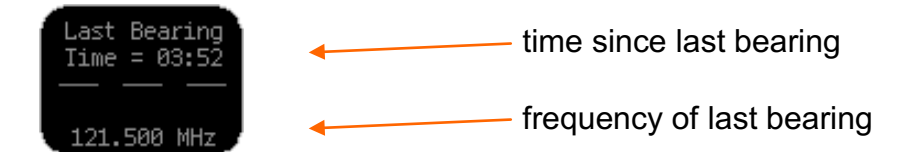

#### Fig. 6 Last bearing (time, frequency)

After pressing key "Repeat" (see 5.1.3) the last bearing value will be displayed once again.

#### 5.1.1 Instruction Fields (flags, errors and warnings)

When bearing an emergency signal and additional functions are activated or operating parameters are out of their specified limits, the system will inform you by the means of instruction fields (flags):

| Display                                                 | Meaning                                                                                                    | See page |
|---------------------------------------------------------|----------------------------------------------------------------------------------------------------|----------|
| Mute Vol F S<br>Clr SAR                                 | All audio outputs are switched mute                                                                                                    | 43       |
| +>) Ptt/SBS<br>S<br>Clr<br>SAR                          | Self bearing suppression (SBS) active                                                                                                    | 57, 58   |
| Alarm:<br>Elt/Plb<br>00:02:45<br>121.500 MHz<br>Clr SAR | <ul> <li>An emergency signal has been detected. Source, signal frequency and time since detection will be displayed.</li> <li>The key <b>Cir</b> will deactivate the warning signal and the alarm relay output.</li> <li>After that, if receiving no more emergency signal for more than a minute, the alarm flag will be cancelled automatically.</li> </ul> | 20       |
| Varning:<br>NoCompassFound                              | The system will indicate a <b>warning</b> , if the operating parameters<br>are close to the tolerable limits, or, if external signals are not<br>available anymore. The system's basic functions are not affected<br>yet, but preventive measures are recommended.                                                                                            | 72       |
| Error: 09<br>No AntennaUnit                             | An <b>error message</b> will be displayed, if one or more operating parameters are out of admitted limits, or if the electronics have recognized a malfunction. In this case the system is not working. Key <b>Cir</b> deactivates the acoustic warning signal.                                                                                               | 72       |

Fig. 7 Instruction fields

#### 5.1.2 Alarm Function

When receiving a signal (signal level above squelch level), it will be examined in the background if it's a modulated emergency signal. These emergency signals (ELT = Emergency Locator Transmitter, PLB, MOB) are modulated with a typical, repeating and distinct sweeping tone.

Once recognized as an emergency signal, alert will be released. A flashing alarm flag indicates the signals frequency, it's type and duration since first reception.

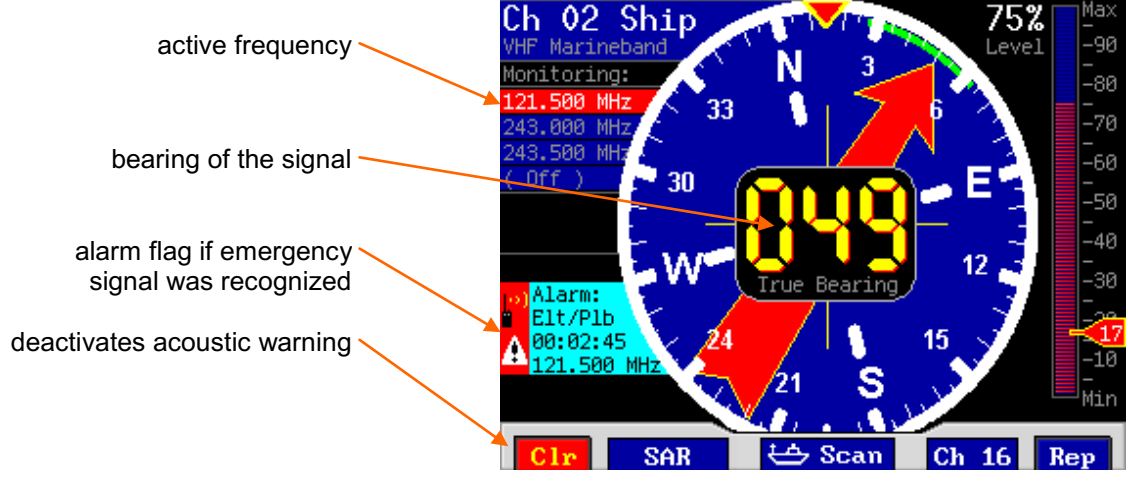

Fig. 8 Monitoring operation

At the same time a special internal warning tone informs you about the reception of the emergency signal. The alert will last (even after end of signal) until confirmation/deactivation by the flashing function key Clr (warning signal mute).

After that, if no emergency signal is beared for more than a minute on the recognized scanning frequency, the alarm flag will be cancelled automatically.

**NOTE:** The alarm relay exit will be activated equally when recognizing an emergency signal. Like the internal warning tone the relay exit can be deactivated by pressing key **Cir**. The alarm relay exit may be used for an external siren, a MOB GPS function or similar.

#### 5.1.3 Function Repeat

The function **Repeat** will show once again the last valid bearing value. Pressing the function key F5 **Rep** will show, flashing for 3 seconds, the last bearing value with its corresponding digital signal level.

With an external compass activated (true / magnetic bearing), a vessels change of heading will be considered automatically for the relative bearing.

**ATTENTION:** If no external compass activated (relative bearing), the indicated bearing value corresponds to the vessels heading at the time of the bearing. A change of heading in the meantime has to be considered.

#### 5.1.4 Function Clear

The function **Cir** clears the internal bearing value averaging store. The averaging store enhances bearing accuracy and delivers a useful bearing display even with bad received

signals (e.g. distant transmitter, receiving gaps). The averaging procedure causes a drag error, which might influence the bearing value, if changing heading too quickly. In this case the indicated bearing value will be lagging a bit to the actual bearing value.

Pressing function key F1 Cir after a distinct change of heading, the corrected bearing value will be displayed immediately.

In connection with an alarm flag or an error message the key Clr deactivates warning tone and alarm relay output.

#### 5.1.5 Function Channel 16

Pressing function key F4 Ch 16 (resp. 121.5 if a Cospas/Sarsat frequency is selected as main frequency) enables instant access to maritime emergency channel 16 resp. the emergency frequency 121.500 MHz.

**NOTE:** Please verify correct squelch adjustment of channel 16 resp. emergency frequency 121.500 MHz. For squelch adjustment see 6.3.

Pressing key F4 Back will call up the previous bearing frequency.

#### 5.1.6 Function SAR

Pressing function key F2 SAR will show the SAR-Dialogue. This dialogue grants access to following frequencies and functions:

- All Cospas-Sarsat frequencies (separated in channels)
- Start of Cospas-Sarsat-Scanning-Mode (all Cospas-Sarsat-Frequencies are monitored)
- Cospas-Sarsat-Frequency found by last scan
- Decoding of Cospas-Sarsat messages
- 121.500 MHz (Emergency-Frequency)
- 121.650 MHz (typical Training-Frequency of PLB's)
- 243.000 MHz (Emergency Fequency)

In the dialogue you could navigate with the arrow keys **OD**. By pressing **OR** the selected frequency is selected as new main frequency.

In chapter 5.5 the SAR-Dialogue is decribed in detail.

#### 5.1.7 Function Scan

By pressing the function key F3 Scan the scan dialogue is shown where the scan modes can be activated. The dialogue provides one scan mode to scan eight channels freely selectable of all bands (only with unlocked option "Fast Channel Scan Mode") and a second scan mode to scan all ship frequencies of the lower marine band in 5 kHz steps.

A detailed description of the scan dialogue can be found in chapter 5.4 on page 25.

## 5.2 Monitoring Operation

Activation and adjusting monitoring operation see 6.4.

The DF-system RT-500-M is equipped with only one receiver, that means, only one frequency can be received at a time. Signals on other specified frequencies/channels cannot be beared at the same time. For simultaneous surveillance of the traditional emergency frequencies (especially MOB = man over board alert) and any other frequencies/channels there is the function monitoring. Thus, the surveillance of up to four different frequencies (monitoring frequencies) within the specified frequency bands is possible.

When the monitoring function is activated, the DF-system switches alternating from the main bearing frequency to the selected surveilling scanning frequencies. The actual frequency is displayed highlighted in white color.

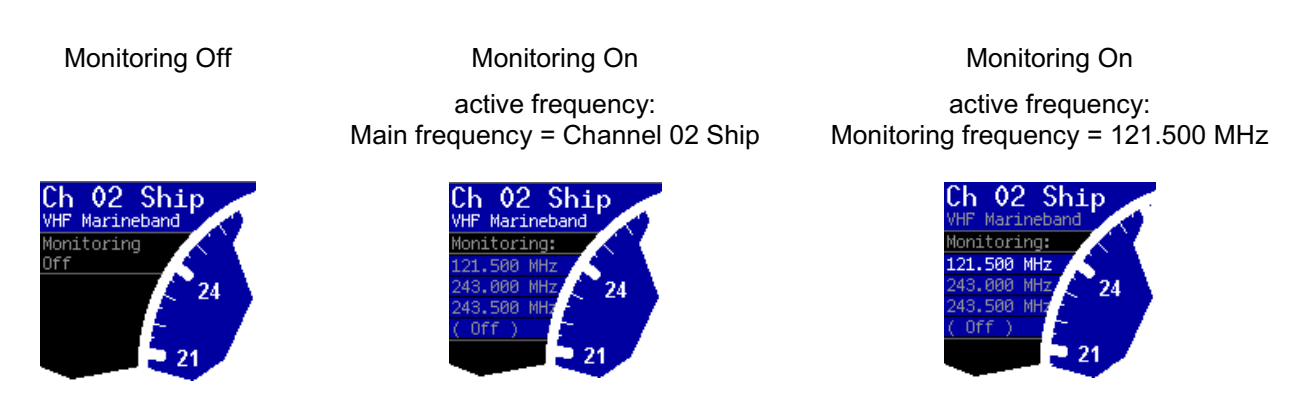

Fig. 9 Example active monitoring frequency

If a signal is received during monitoring, the reading of the corresponding frequency is red colored and the bearing value is indicated. Even after the end of the signal this frequency/channel will be held for 10 sec (Hold-Time).

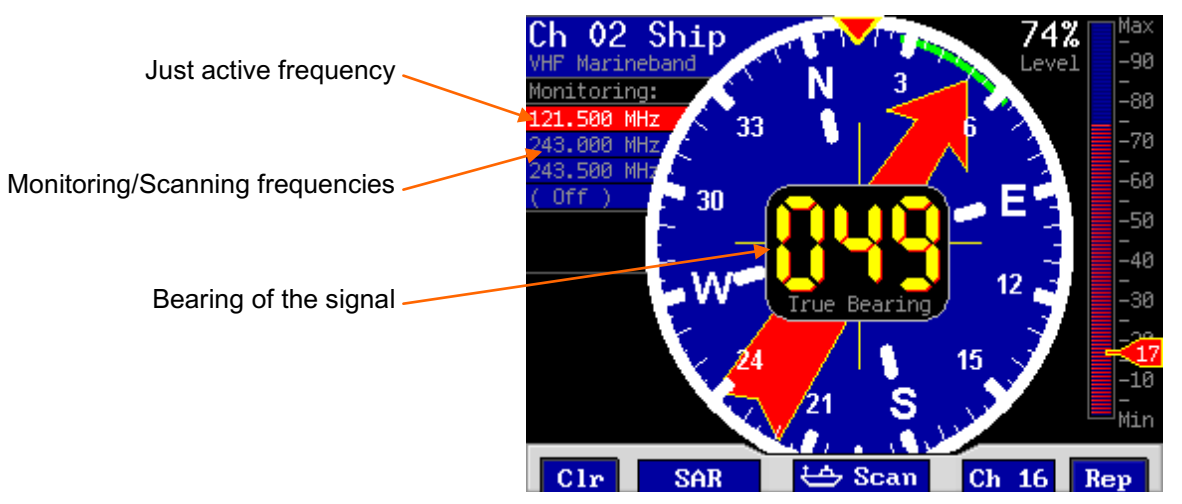

Fig. 10 Monitoring operation

In order to interrupt the actual reception press key **Esc** (the system is continuing with next monitoring frequency).

Active reception will be interrupted after 30 sec for a short moment in order to examine the

other monitoring frequencies (safety function). If this feature is not desired, press key **Ok**. The active receiving frequency will be overtaken as the main frequency. Thus, interruptions are shortened considerably, for the main frequency is monitored now with highest priority (see also 5.2.1).

#### 5.2.1 Timing of normal Monitoring Operation

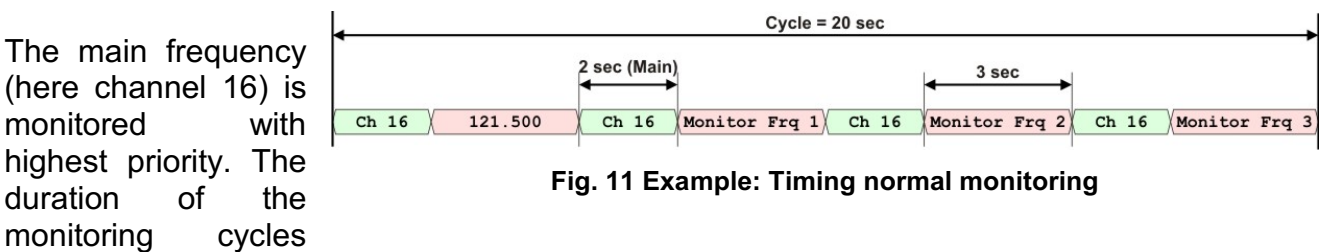

may be extended, if receiving signals on the monitoring frequencies (also by misadjustment of the squelch level).

#### 5.2.2 Timing Monitoring with selected Cospas-Sarsat Main Frequency

The main frequency adjusted to a Cospas-Sarsat-Fequency, timing cvcle will the be changed automatically in order catch short pulse the to (duration of pulse ca.

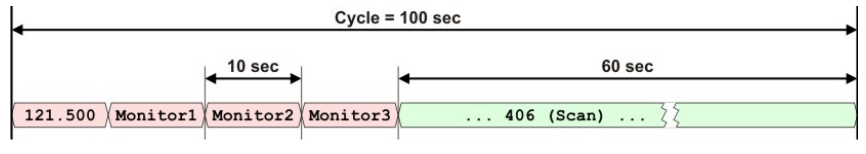

Fig. 12 Example: Timing Cospas-Sarsat

400 msec, every 50 sec). Additionally the Cospas-Sarsat-Scanning is activated.

#### 5.2.3 Monitoring operation with filtering of Emergency Transmitters: ID-Only

In order to activate the emergency transmitter filtering function see 6.4.

Signals transmitted by emergency transmitters (PLB/ELT/MOB) are modulated with a typical sweeping tone. When surveilling, in order to exclude false alarms caused by disturbing signals or by nonauthorized radio communication, the function "emergency transmitter filtering ID-Only" may be called up. Once activated, all radio signals without the prescribed sweeping tone for emergency transmitters will be suppressed. Alert will be triggered, if a modulated emergency signal is recognized.

**WARNING**: For very weak signals recognition of modulation may take a certain time. Releasing an alarm can be delayed in this case.

## 5.3 Standby-Operation

Activating standby operation see chapter 6.5.

During standby operation the DF-system monitors the corresponding emergency frequency, the display is dimmed and the audio output is switched off.

Once an emergency signal is detected on these frequencies, the system will release alarm and the display is illuminated. In order to avoid false alarms caused by other signals, the surveillance is coupled automatically with the emergency transmitter filtering function ID-Only.

In order to end standby operation, press any key.

If an internal system error is recognized, the standby operation will be finished as well.

**NOTE:** The standby operation is not available, if there's an error flag or an active alert (emergency transmitter).

#### 5.3.1 Standby Mode SAR

During this standby operation the DF-system is surveilling the traditional emergency frequency 121.500 MHz and all Cospas-Sarsat frequencies.

 Cycle = 70 sec

 60 sec
 10 sec

 .... 406 (Scan) ... 
 2

Fig. 13 Example: Timing Standby Mode: SAR

These frequencies are preset in the system.

#### 5.3.2 Standby Mode PLB

During this standby operation the DFsystem is surveilling exclusively the emergency frequency 121.500 MHz. This frequency is preset in the system.

Because there is no scanning necessary, this mode reacts very fast if an ELT or PLB on 121.500 MHz is activated.

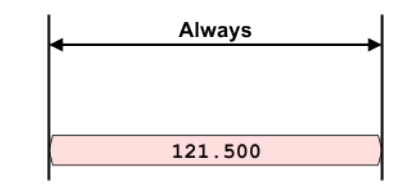

Fig. 14 Example: Timing Standby Mode: PLB

## 5.4 Scan-Dialogue

The Scan-Dialogue provides the activation of two different scan modes. In the first mode it is possible to scan eight freely selectable channels of all bands which are scanned in less than two seconds (Fast Channel Scan, only available with unlocked option "Fast Channel Scan Mode"). In this mode a "BeepTone" filter could be activated which issues an alarm if a distinct tone frequency is recognized and ignores all other signals. The second mode provides a quick scanning of the lower marine band in approximately three seconds (Fast Marine Scan).

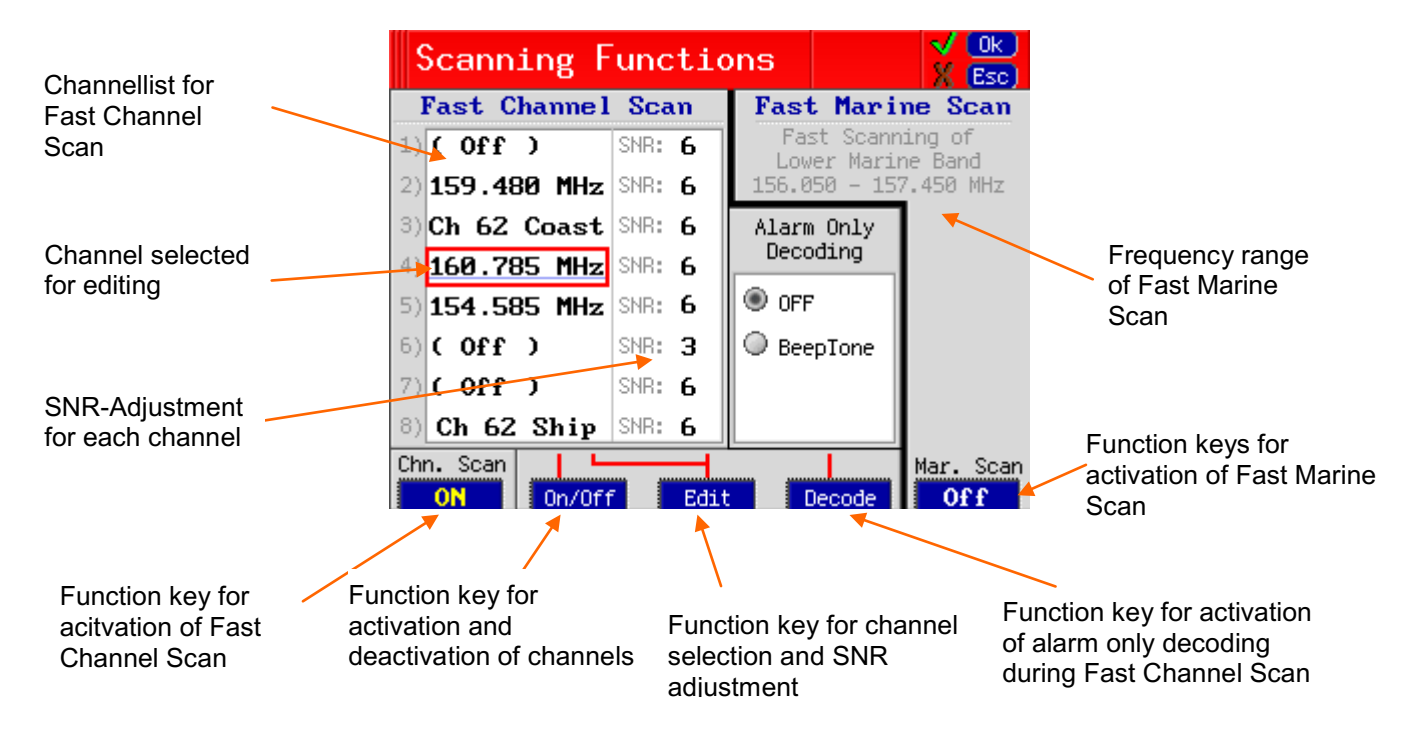

Fig. 15 Scan-Dialogue

#### 5.4.1 Fast Channel Scan (only available with unlocked option)

The Fast Channel Scan enables the scanning of eight freely selectable frequencies accross all supported bands in a very fast manner. The scan process lasts less than two seconds. All channels are scanned continuously.

If not all channels are enabled, the duration of one scanning cycle is reduced accordingly (e.g. if only four channels are enabled, the duration of one scanning cyle is approximately one second).

Navigation in the dialogue is possible using the arrow keys **OOO**.

The currently selected item (channel or SNR-value) is surrounded by a red rectangle. To choose a channel, select the respective channel and press the key "F3" Edit. The frequency dialogue is shown to enter the new frequency or channel.

In Fast Channel Scan mode the Autosquelch is enabled automatically. The value of the Autosquelch can be adjusted slightly by the user. The SNR value indicates the count of level points above the noise level to which the Autosquelch is set to. For example, if the noise level is at 27% on a specific channel and the SNR-Value is adjusted to 7, then the Autosquelch level is set to 34%.

Because the channels may be set to frequencies of different bands with different noise levels, the SNR-Value can be adjusted for every channel seperately.

To activate the Fast Channel Scan press the key "F1" Off. The label of the soft key changes to ON and shows that the Fast Channel Scan was activated. If the Fast Marine Scan was already activated, it is deactivated because only one scan mode could be active at a time.

By pressing **OK** all changes in the channel list are stored and the respective scan mode is activated or stopped.

#### "Alarm Only Decoding" / "BeepTone" (only available with unlocked option)

If the scan mode Fast Channel Scan was invoked, an additional filter for the decoding of audio signals could be activiated by pressing the key "F4" Decode. The Fast Channel Scan then reacts only to signals with a distinct (preconfigured) audio frequency and issues an alarm immediately if such a signal was recognized.

This can be used to search e.g. NOVATECH Radio Beacons which transmit a two second signal with 800Hz audio tone every six seconds.

The parameters of the audio signal (upper and lower audio frequency as well as minimum required duration of the signal) can be configured in the System Menu (see chapter 7.3.9).

If a signal was found during Fast Channel Scan with activated BeepTone-Decoding, the scan process is stopped and the signal analysed. Only if a valid audio signal (BeepTone) is decoded, an alarm signal is started. If the signal stops or no valid audio signal was decoded the scanning procedure starts over again after five seconds.

**NOTE:** Alarm is always started if a signal with an ELT-Modulation was recognised!

#### 5.4.2 Fast Marine Scan

By pressing the function key "F5" Off a fast scan mode for the lower marine band is activated. The label of the key changes to ON and indicates that the Fast Marine Scan is to be started.

If the Fast Channel Scan was already activated, it is deactivated because only one scan mode could be active at a time.

The frequency range of Fast Marine Scan is fixed from 156.050 MHz (Channel 01) to 157.425 MHz (Channel 88) and is scanned with 5 kHz frequency step without gap. The duration of one scanning cycle is approx. 3 seconds.

#### General Information on Fast-Channel-Scan and Fast-Marine-Scan:

If a signal is found during the scan (signal-level above squelch-level) the scan is interrupted and the bearing of the signal is started as long as the signal is present. At Fast Channel Scan one second after the signal was lost, the scanning process starts again at the next frequency /

channel. At Fast Marine Scan the scanning process starts after ten seconds. If the key **Ok** is pressed during this time, the scanning mode is deactivated and the current frequency is the new main frequency.

In case that an unwanted signal is found, the scanning process can be proceeded immediately by pressing the Esc button!

If an interesting signal is found and the direction finder should bear this signal permanently, the scanning process can be cancelled in the Scan-Dialogue.

#### ATTENTION:

- In case that Monitoring is active before starting the scan, Monitoring is interrupted while the scan is active!
- If a scan mode is not supported by the connected AU, the respective scan mode can not be selected in the dialog.
- If a signal was found during scanning process which lasts longer than 30 seconds, the scan process is continued after 30 seconds with the next channel/frequency. This is done to ensure that other signals are found as well.

**NOTE**: If there are interferences on the frequency band which are above the squelch level, scanning stops as well at these interferences (They are interpreted as signals). This may be

### 5.5 SAR-Dialogue

The SAR-Dialogue allows direct access to several emergency frequencies as well as the possibility to scan all Cospas-Sarsat frequencies. Furthermore you can start the decoding of Cospas-Sarsat signals.

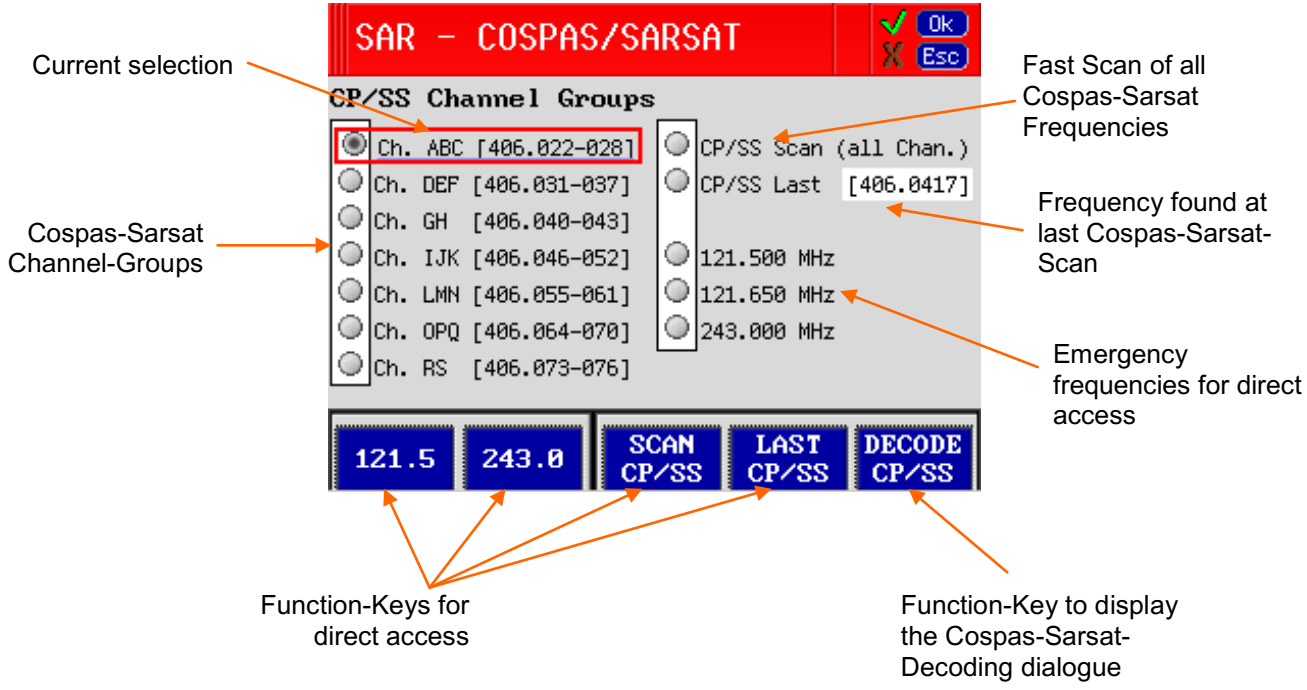

Fig. 16 SAR-Dialogue

If one of the dialogue's frequencies is already selected as main frequency, it is marked at dialogue startup.

While the dialogue is active, the selection can be made with the arrow keys  $\mathbf{O} \mathbf{O} \mathbf{O} \mathbf{O}$ .

If the **Ok** key is pressed, the selected frequency becomes the new main frequency and the dialogue is closed.

#### Function Scan CP/SS:

By selecting this function a fast Scan-Mode is started. It scans all Cospas-Sarsat channels for signals. The Scan-Mode is displayed in the main window:

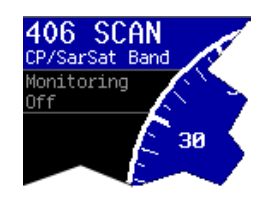

Fig. 17 Display of Cospas-Sarsat Scanning-Mode

#### Function **DECODE CP/SS**:

By pressing the function key F5 <u>DECODE CP/SS</u> the decoding dialogue for Cospas-Sarsat signals is shown. The selected Cospas-Sarsat frequency is transferred to the Decoding-Dialogue.

A detailled description of the Decoding-Dialogue is in chapter 5.6.

## 5.6 Cospas-Sarsat Decoding Data Content

In order to receive a Cospas-Sarsat data pulse and to decode its content, the main frequency has to be adjusted to a Cospas-Sarsat frequency first. This can be achieved manually or, faster, by selecting the frequency directly in the SAR-Dialogue.

For decoding, you have to press function key F2 SAR, choose the frequency and then press F5 DECODE CP/SS to start the decoding of Cospas-Sarsat signals.

In this mode the bearing operation and also the monitoring function will be interrupted. In order not to suppress other emergency signals (MOB) the selected decoding mode is limited to 75 sec (visible on progress bar). After that, the system is returning to the previous operating mode. (For special purposes this time could be changed by the menu item Menu/System/CPSSDIgTim)

A Cospas-Sarsat pulse will be broadcasted every 50 sec ( $\pm$  5 sec). While the waiting period a pulse will be received if the transmitter is not out of range.

Once received a valid pulse, the function key F1 Confirm starts flashing and an acoustic warning tone is put out. By pressing key F1 this message will be accepted.

The last received pulse can be displayed once again by pressing function key F4 Recall .

The data content of a received pulse can be stored with the function key Save, and displayed again with functon key Restore.

During the decoding of Cospas-Sarsat signal the squelch level could not be adjusted because the Auto-Squelch is activated automatically!

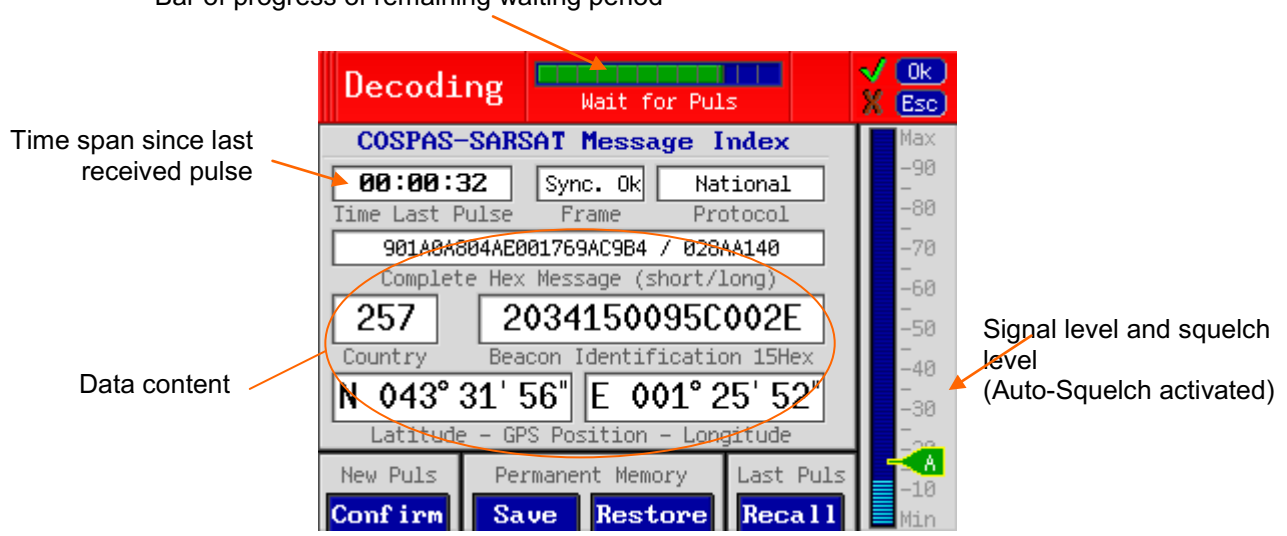

Bar of progress of remaining waiting period

Fig. 18 Cospas-Sarsat data decoding

#### Data Content:

- Frame <u>Sync. Ok</u> (normal Cospas-Sarsat Signal) or <u>SelfTest</u> (Cospas-Sarsat Signal in self test mode). The 24 synchronizing bits have been received correctly.
- Protocol Used protocol: <u>User (Test)</u>, <u>Standard (Test)</u> or <u>National (Test)</u>
- Complete Hex Message Complete data signal, coded in hexadecimal notation (Bit 25 to 112) and, if available (Bit 113 to 144)
- Country country identification (numeric code)
- Beacon Identification 15 Hex / MMSI Identification Transmitter identification of a registered transmitter (Fifteen Hexadecimal Character Beacon Identification), if signal contains a MMSI-ID, it is displayed here.
- GPS Position GPS-Position (latitude and longitude) if contained in data signal of transmitter. Precision depending on protocol, between 15 min of arc and 4 sec of arc.

## 6 Operating and Adjusting

Common operating functions of the RT-500-M are done with help of the keys placed around the display.

In normal bearing mode the functions will be called up directly by the keys, opening the corresponding dialogue window.

| <u>ه</u>           | ELFIC<br>IFIETA<br>Direction Frader<br>RT500MM / DCU<br>ELF/PLB / MOB |          |  |
|--------------------|-----------------------------------------------------------------------|----------|--|
| Dimming            |                                                                       |          |  |
| Volume             |                                                                       |          |  |
| Squelch            |                                                                       |          |  |
| Memory<br>/ Band   |                                                                       |          |  |
| Channel<br>/ Freq. |                                                                       | Esc Help |  |

Fig. 19 Operating and adjusting

Rarely used adjustments or adjustments which are only done once during installation, will be done in the menu-setup (see chapter 7).

Parameter setting is done generally by using the arrow keys, the number keys or the software controlled function keys F1 to F5.

New, changed parameters will be accepted with key **Ok** and be stored permanently in the system for further operation (even after switching off and on of the device).

Key **Esc** will close the dialogue window without storing the changed parameters.

If no adjustments are made in an opened dialogue window for more than 10 minutes, the system will close the window automatically and return into the bearing display mode.

While adjusting the bearing operation is still running in the background. If receiving an alarm signal, a warning tone will sound and the last bearing value can be called up with function Repeat.

## 6.1 Switching on/off resp. Reset

Press key **b** in order to switch on the device.

If working in permanent operating mode, this key acts as reset and the system will restart again.

Key illumination and the green operating light are activated. The display is still dark and the system is booting the operating software. The starting page shows up, serial numbers and software version of the DF-system are displayed.

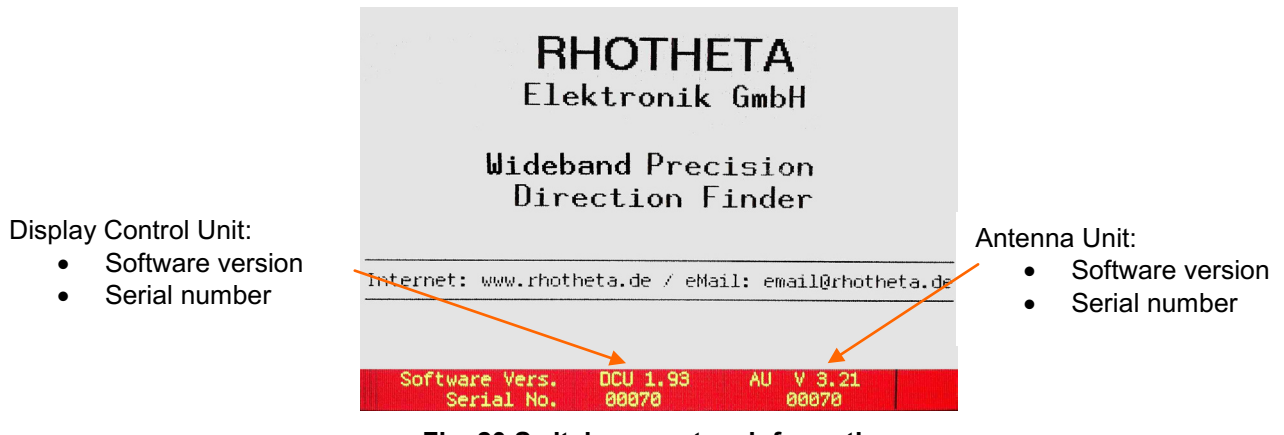

Fig. 20 Switch-on system information

After a period of 10 sec the bearing display will appear. The system is working with the previously selected adjustments.

Press key 🕐 to switch off the system.

All elements of the system and the green operating light become extinct. The system is storing the last settings.

## 6.2 Setting Main Bearing Frequency/Channel

Selection of the main bearing frequency in the VHF and UHF air band and the Cospas-Sarsat band is usually done by direct input of the desired frequency. In the maritime radio band the input of the channel number (with related frequency) is usual. Both types of input are to your disposal. The system will accept only inputs within the permitted frequency ranges.

#### 6.2.1 Adjusting Main Bearing Frequency

Frequency step width depends on the selected frequency band. In the VHF-Marine-Band the step width is 5 kHz and in all other bands 8,33 kHz. The last digits will be rounded by the system.

- Open dialogue window, using key Channel / Freq.
- Select with F1 or F2 Frequency.

The frequency input field is activated. Additionally the display shows a list of the permissible frequency ranges.

| Direct Freque                                                                                    | ncy Input 🛛 🖌 🗰                                                                                  |                                            |
|--------------------------------------------------------------------------------------------------|--------------------------------------------------------------------------------------------------|--------------------------------------------|
| Valid Range:<br>VHF Civil Airband:<br>VHF Marineband:<br>UHF Military Airband:<br>Cospas/Sarsat: | [118.000 136.992] MHz<br>[137.000 224.995] MHz<br>[225.000 399.975] MHz<br>[400.000 406.092] MHz | Permissible frequency ranges of the system |
| UNF FM Band:                                                                                     | [406.100 470.000] MHZ                                                                            | Frequency input field                      |
| VHF Airband                                                                                      | Channel                                                                                          |                                            |
| <u>Frequency</u>                                                                                 | Channel Ship<br>Coast                                                                            |                                            |

Fig. 21 Input of main bearing frequency

- Put in desired frequency by the means of the keyboard or directly using the arrow keys:

inreases frequency by 5 kHz resp. 8,33 kHz

decreases frequency by 5 kHz resp. 8,33 kHz

moves cursor to the left for one digit in order to overwrite previous input

• Store adjustment using key Ok Device returns into bearing mode, working with adjusted frequency.

#### 6.2.2 Setting a Main Operating Channel

56 Channels are available in the VHF marine band. (Channel 0 to 28 and channel 60 to 88).

- Open dialogue window using key
   Channel / Freq.
- Select with F3 or F4 Channel.

The channel input field is activated. Additionally the display shows a list of all permissible channels.

| Direct Channel Input                                                            |                                                     |
|---------------------------------------------------------------------------------|-----------------------------------------------------|
| Valid Range:                                                                    |                                                     |
| VHF Marineband:<br>- Channel [ 0 28] Ship/Coast<br>- Channel [60 88] Ship/Coast | Permissible channels of the system                  |
|                                                                                 | <ul> <li>Channel input field</li> </ul>             |
| 156.1000 MHz Channel <u>02</u> Ship                                             | ondrinoi input noid                                 |
| VHF Marineband                                                                  | Selection of point of reference for duplex channels |
| Frequency <u>Channel</u> Ship                                                   |                                                     |

Fig. 22 Input of a main bearing channel

- Put in desired channel directly by the means of the keyboard or by using the arrow keys:

Increases channel for one step

Decreases channel for one step

- Moves cursor to the left for one digit in order to overwrite previous input
- If a duplex channel is to be adjusted, the point of reference Ship for the maritime radio station (lower band) or Coast for the coastal radio station (upper band) can be selected by pressing key F5.
- Store the input using key Ok. The device returns into bearing mode and is operating on the selected channel.

## 6.3 Adjusting the Squelch

Our surrounding atmosphere contains always a certain electric field strength, designated as "noise". The received noise voltage is varying with frequency and location of the receiver. Signals can only be interpreted reasonably, if their level is above the surrounding noise level.

The squelch electronics make it possible to adjust a threshold, below which incoming signals will not be processed. The DF-system will work only, if there is an incoming signal with a level above the squelch level. If the signal level is below the squelch level, reception will be switched off.

#### 6.3.1 Hints for Squelch Level Adjustment

- The squelch level of the corresponding frequency/channel is to be adjusted only when receiving no bearing signal.
- The squelch level is to be adjusted as close as possible above the noise level. If the squelch level is adjusted too low, it is within the noise level and the DF-system is affected in its whole performance. If the squelch level is adjusted too high, very weak bearing signals will be suppressed by the squelch function:

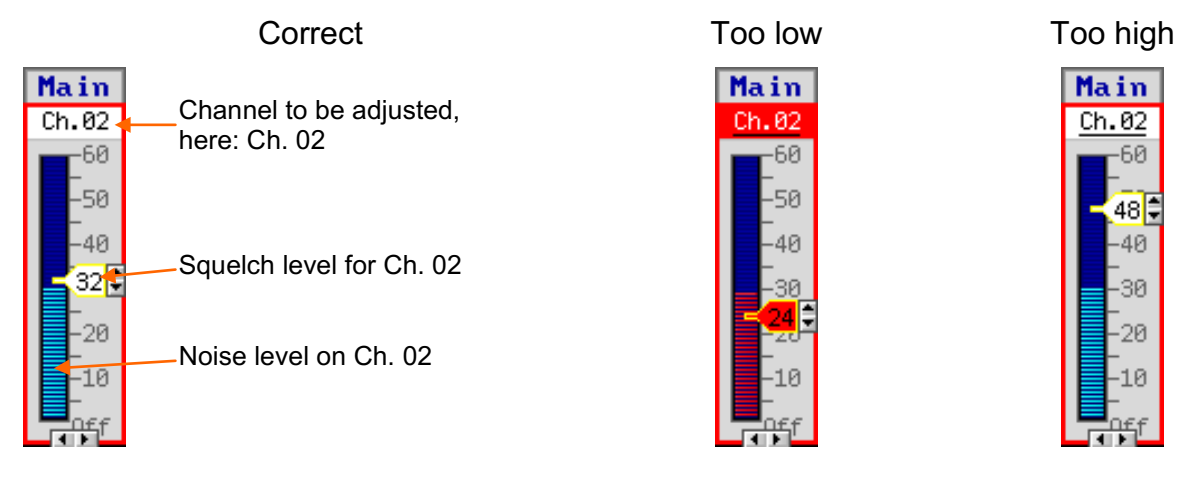

Fig. 23 Adjustment squelch level

- Industrial areas (e.g. near harbours) may be featuring higher noise levels than offshore areas. Therefore it is important, to verify regularily the adjustment of the squelch level of all active frequencies (main frequency, emergency frequencies and monitoring frequencies) and, if necessary, to readjust in order to achieve full sensitivity of the DF-system.
- When bearing emergency transmitters with very weak signals, it may be useful to deactivate the squelch function on the corresponding frequency (see Off) in order to take full advantage of the DF-systems sensitivity. In this case check permanently if bearing the transmitter and not bearing disturbing signals. When verifying, a change of heading should cause a change of the bearing value.

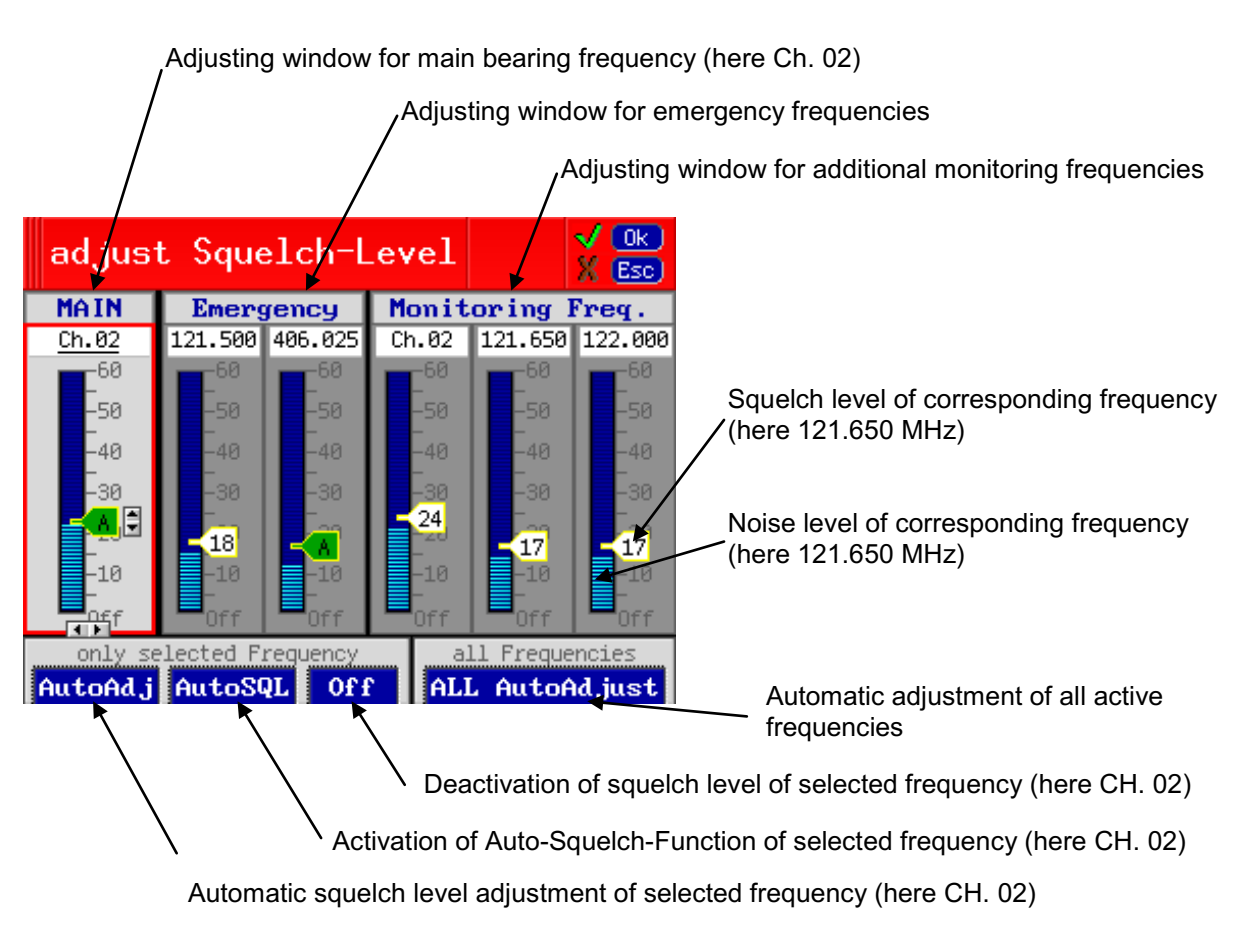

Fig. 24 Dialogue window: Squelch level adjustment

#### 6.3.2 Manual Adjusting of Squelch Levels

Please notice hints described in previous chapter when adjusting the squelch level.

The squelch levels of the adjusted surveilling frequencies (main frequency, emergency frequencies, monitoring frequencies) are to be adjusted individually:

The system is scanning the displayed frequencies in the background and is showing on the display their noise levels as well as their squelch levels. Scanning and displaying of the corresponding frequencies takes a certain time. As soon as signal level and frequency are apearing on the screen, the squelch level for this frequency can be adjusted.

#### NOTE:

If 121.500 MHz (international distress frequency) is selected as main frequency, the squelch level of "Emergency 121.5" is used for both "Emergency 121.5" and main frequency. In this case both squelch levels are coupled directly. I.e. if one squelch level is changed, the other squelch level is adjusted synchronously.
• Open dialogue window using key Squelch When opening the dialogue window the system is scanning the signal levels of the surveilling frequencies/ channels and is showing the presently received signal levels and the previously selected squelch levels on the screen of the display.

As soon as the noise level of a frequency is getting visible on the display, the squelch level of this frequency may be adjusted.

- Select frequency/channel to be adjusted using arrow keys The selected frequency/channel is displayed now brighter and framed red.
- Change squelch level of selected frequency:

| Û                           | Increases squelch level                                                                               |  |
|-----------------------------|----------------------------------------------------------------------------------------------------|--|
| •                           | Decreases squelch level                                                                               |  |
| F1 <mark>Auto Adjust</mark> | Adapts automatically squelch level to noise level once                                                |  |
| F2 AutoSQL                  | Activates the Auto-Squelch-Function (not available at monitoring frequencies 121.500 and 243.000 MHz) |  |
| F3 Off                      | Switches off squelch level of selected frequency                                                      |  |

• Store adjustment using key **Ok** and return to bearing display.

#### 6.3.3 Automatic Adjustment of Squelch Levels

Please notice hints described in previous chapter when adjusting squelch level (see 6.3.1).

- Open dialogue window using key Squelch When opening dialogue window the system is scanning the signal levels of the selected surveilling frequencies / channels and is showing the presently received signal levels and the previously selected squelch levels on the display screen.
- Function keys F4 or F5 <u>All AutoAdjust</u> are now activating the automatic squelch level adjustment of all active frequencies. The squelch levels are now being optimized automatically for all active frequencies (main bearing frequency, emergency frequencies, monitoring frequencies). A manual readjustment might be necessary (see 6.3.2).
- Store adjustment using key **Ok** and return to bearing display.

#### 6.3.4 Automatic Squelch

For bearing very short signals the correct adjustment of the squelch level is very important. Because noise level varies by time and location, the squelch level must be adjusted continuosly.

The Auto-Squelch function ensures that the squelch level is always adjusted to a value a little bit above the noise level. If noise level is rising, the squelch level is rising also. As soon as the noise level drops the squelch level is adjusted accordingly.

**WARNING:** Because the DF-system can not determine between noise and countinous signals, the Auto-Squelch will rise the squelch level slowly until the squelch level is above the signal level. The result is that the signal is lost.

So, if you are bearing countinous signals, you have to deactivate the Auto-Squelch!

This is done by changing the squelch level using the Up/Down Keys  $\bigcirc \bigcirc \bigcirc$  at the main window or at the squelch dialogue. The squelch marker then changes its appearance and displays the current squelch value.

#### Activation:

To activate the Auto-Squelch press the function key F2 AutoSQL in the squelch dialogue having selected the desired frequency.

In frequency bands with short signals (eg. Cospas-Sarsat-Band) the Auto-Squelch is activated automatically.

If the Auto-Squelch is activated the squelch marker turns into green and instead of the squelch level an  $\Delta$  is displayed.

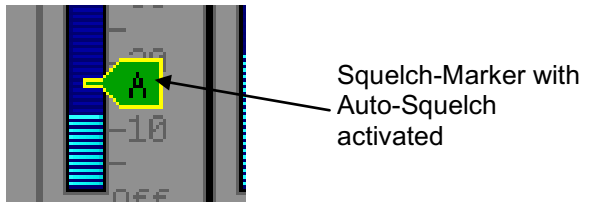

Fig. 25 Auto-Squelch Marker

#### NOTE:

- During Cospas-Sarsat-Scanning the Auto-Squelch function can not be deactivated!
- The Auto-Squelch function can not be activated for the emergency frequecies of the monitoring mode because these signals are mostly continuous signals!

## 6.4 Adjusting Monitoring Operation and ID-only Filtering

For monitoring operation the emergency frequency 121.500 MHz is stored permanently in the system. For additional surveillance three more frequencies/channels can be stored in the specified frequency ranges. Each monitoring frequency can be combined with the selective emergency transmitter filtering function ID-only.

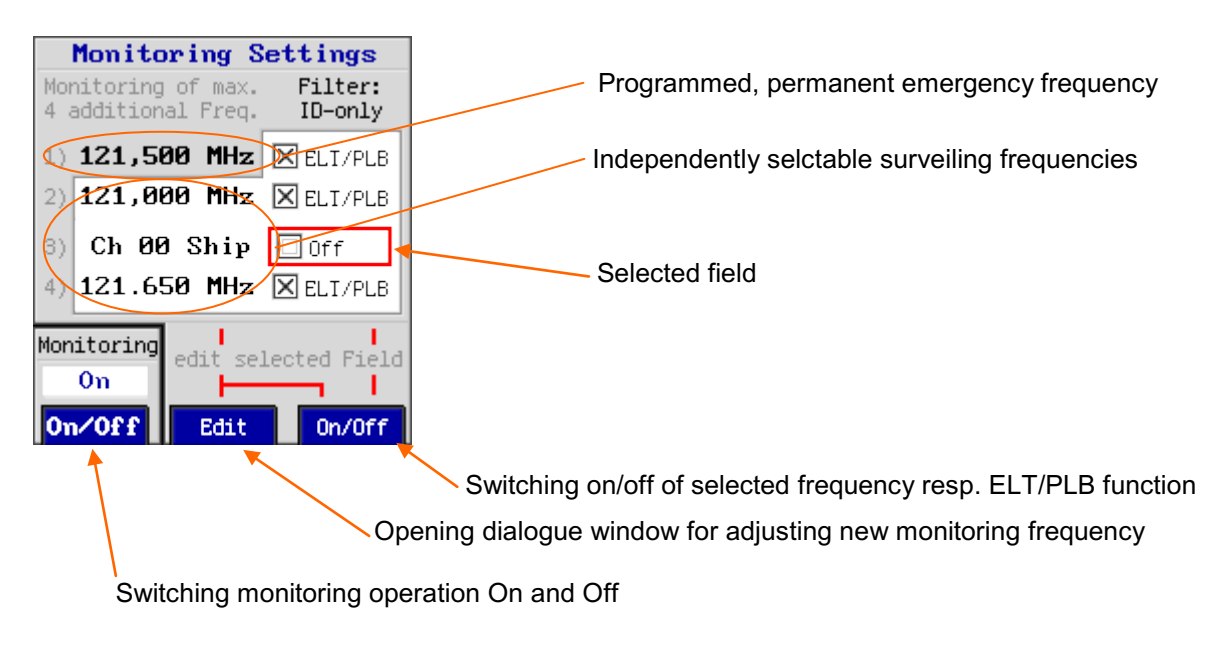

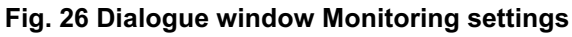

- Open dialogue window, using key Monitor / Stdby.
- Select frequency field or selecting field for emergency transmitter filtering by using keys

The selected field is displayed with a red frame.

Change monitoring parameter with following functions:

| F1 <mark>On/Off</mark> | Switching ON monitoring operation<br>Monitoring operation is indicated by illumination of the monitoring LED. At the same time the<br>selected monitoring frequencies are displayed on the left side of the bearing display. |
|------------------------|----------------------------------------------------------------------------------------------------|
|                        | Switching OFF monitoring operation<br>Top left the monitoring display is displaying "Monitoring Off".<br>If the monitoring operation shall stay actived permanently, switching off by mistake can be<br>avoided (see 7.3.6). |
| F2 Edit                | Opening dialogue window for setting new monitoring frequency/channel (Setting new Frequency/Channel see 6.2)                                                                                                    |
| F3 <mark>On/Off</mark> | Switching on/off selected monitoring frequency and emergency transmitter filtering ELT/PLB                                                                                                    |

• Confirm selection using key **Ok** and return to bearing mode.

**ATTENTION**: Please verify correctly adjusted squelch level for set monitoring (see 6.3), for possible noise signals might release alert, thus delaying further monitoring operation.

## 6.5 Activating Standby Operation

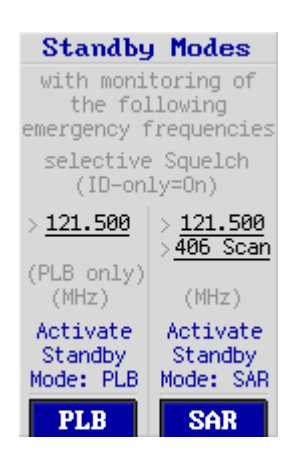

- Open dialogue window using key Monitor / Stdby.
- Key F4 PLB will activate PLB standby operation. The display gets dark and the emergency frequency 121.500 MHz is further on controlled in the background. The standby operation is indicated by the fast flashing monitoring LED. Additionally, the ID-only ON/OFF LED is blinking. Because there is no scanning necessary, this mode is useful for a fast reaction for PLB/ELT alarms transmitting on 121.500 MHz.
  Key F5 SAR will activate SAR standby operation. The display gets dark and the emergency frequency 121.500 MHz and Cospas-
  - The display gets dark and the emergency frequency 121.500 MHz and Cospas-Sarsat frequencies are further on controlled in the background. The standby operation is indicated by the monitoring LED. This LED slowly flashes 3 times with a short break afterwards. Additionally, the ID-only ON/OFF LED is blinking.

Fig. 27 Activation of Standby operation

#### **Deactivating Standby operation**

- Press any key for re-activating the display.
- If an alarm is recognized during standby operation, the system will activate the display automatically. The alarm flag will indicate frequency and duration since release of alarm.
- If an operating error is recognized during standby operation, the display will be activated. An error message will be put out.

## 6.6 Setting Brightness (Dimming)

The brightness of the display elements and key illumination may be adapted to surrounding lighting conditions (TFT-displays, LEDs).

An integrated photometer is monitoring surrounding brightness and adapts automatically illumination of display and operating elements to lighting conditions (= Automatic-Mode).

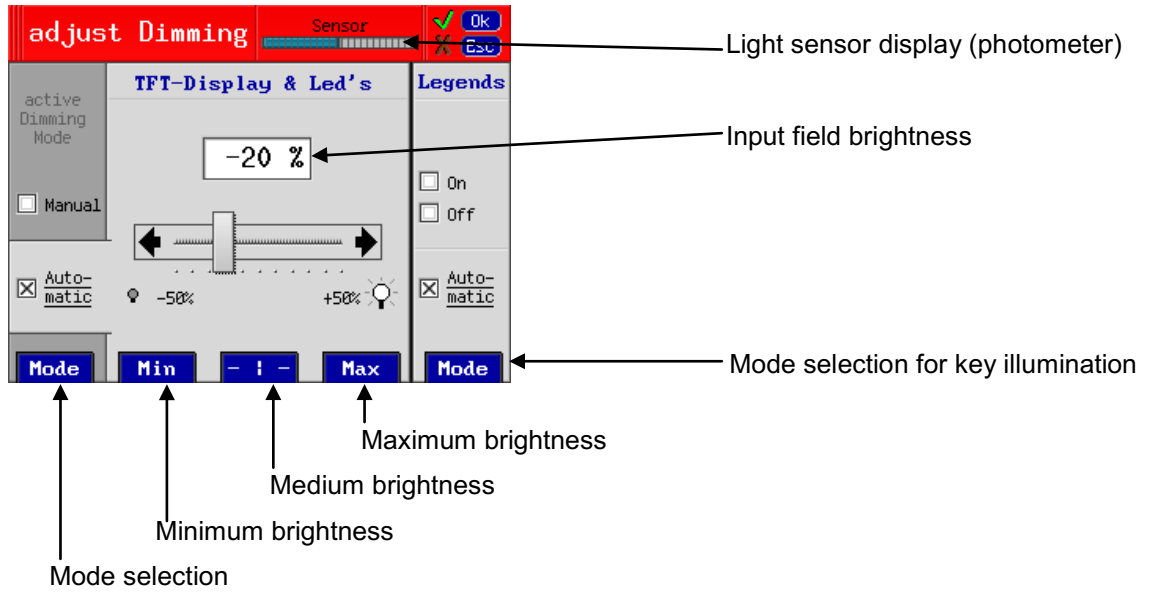

Fig. 28 Dialogue window Dimming

In order to enhance lifetime of the luminous foils and the TFT display we recommend to run the DF-system in its basic setting Automatic Mode (see chapter. 6.6.1).

In case of insufficient automatically set illumination of the display elements (e.g. more dimming desired during night operation), the illumination setting may be adjusted manually (see chapter 6.6.2). The photometer is deactivated.

**NOTE:** In order to avoid complete darkening of the display, the brightness setting is limited to a minimum value of 10%.

#### 6.6.1 Automatic Adjustment of Brightness of Display and LEDs

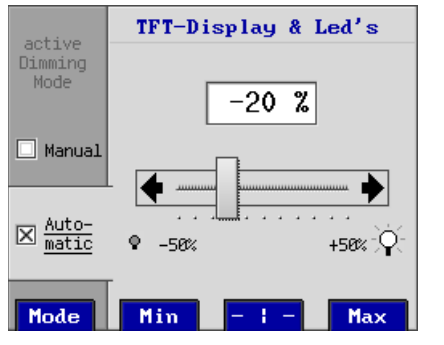

Fig. 29 Automatic dimming

- Open dialogue window using key Dimming
- Press left key Mode and select option <u>⊠</u> <u>Automatic</u>.
- If necessary, readjust automatically set brightness using keys and function keys F2, F3 and F4.
- Store setting using key Ok

#### 6.6.2 Manual Adjustment of Display and LED Brightness

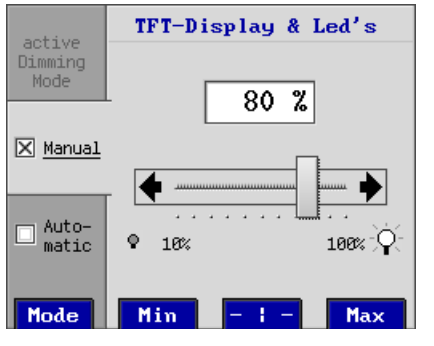

Fig. 30 Manual dimming

- Open dialogue window using key Dimming.
- Press left key Mode and select option <u>⊠ Manual</u>.
- Set brightness using arrow keys
- Store setting using key Ok

#### 6.6.3 Adjustment of Key Illumination (legends)

**NOTE:** In order to enhance lifetime of the luminous foils and the TFT display we recommend to operate the key illumination in mode <u>Automatic</u>.

| Legends       | Open dialogue window using key     Dimming                                                                                                    |
|---------------|----------------------------------------------------------------------------------------------------|
| 🗌 On<br>🔲 Off | <ul> <li>Select mode of key illumination by multiple pressing of the key Mode:         <ul> <li>On</li> <li>Permanent key illumination</li> <li>Off</li> <li>Key illumination off</li> <li>Automatic</li> <li>Key illumination corresponding to surrounding lighting</li> </ul> </li> </ul> |
| Mode          | Store setting using key                                                                                                    |

## 6.7 Setting the Volume (Volume)

An external speaker connected to the DF-system, volume control is done by the DF-system. The muting function (Mute) will switch off the connected speaker for a certain time. An additional testing routine can test the speaker's function.

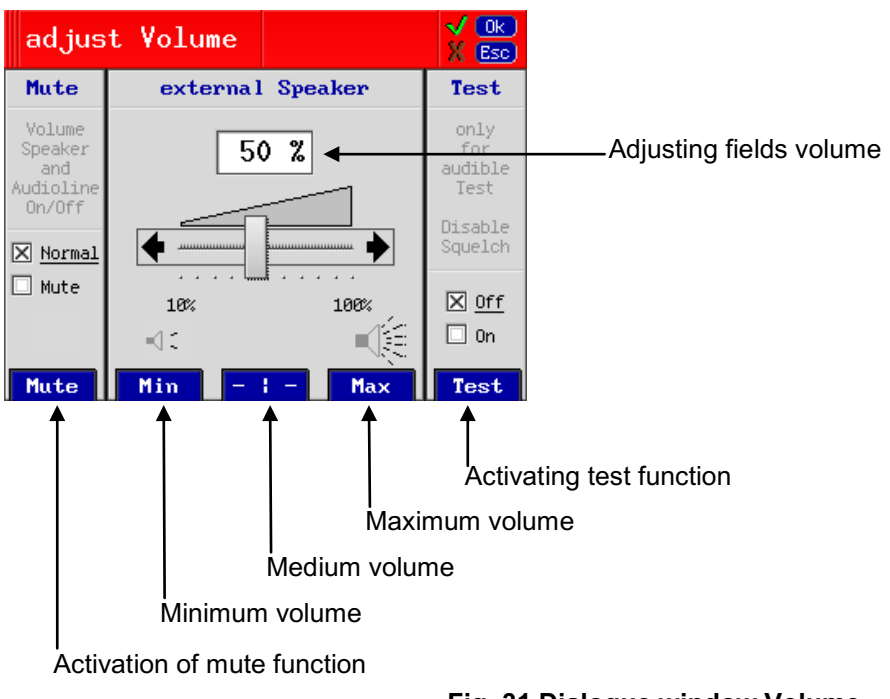

Fig. 31 Dialogue window Volume

#### 6.7.1 Muting the Speaker (Mute)

An emergency signal received, the connected speaker will give a permanent alarm signal. This signal or the received radiotelephony can be muted, if disturbing.

**NOTE:** The period of the muting function is limited to a certain time if the setting "Monitoring / Off Blocked" is active in the system menu (See chapter 7.3.6). After that span the acoustic signal is switched on again automatically.

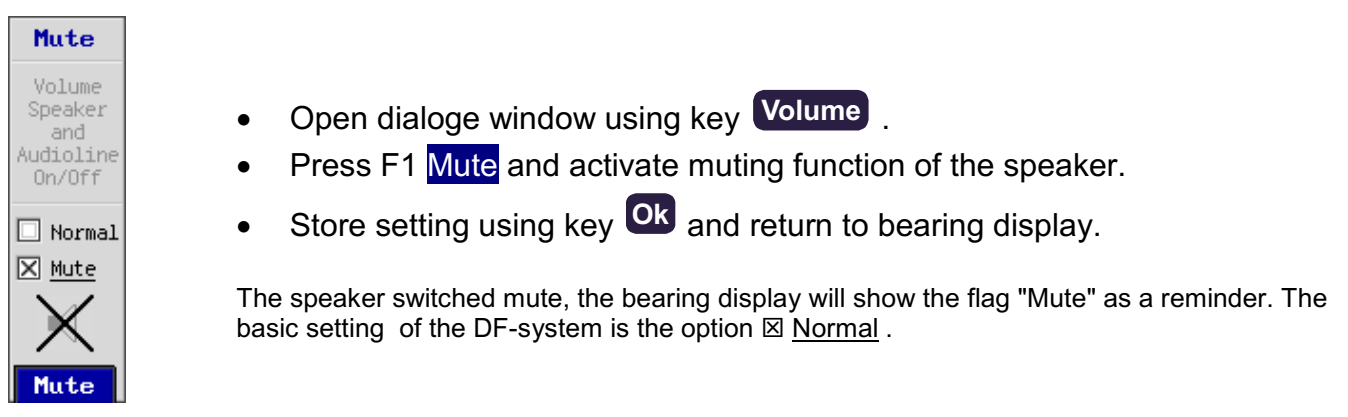

#### Fig. 32 Muting the speaker

#### 6.7.2 Setting Speaker Volume

The volume of the connected external speaker can be set infinetely variable. In order to avoid switching off the speaker by mistake, the minimum volume is limited to a value of 10%.

**NOTE:** In order to observe acoustically the setting of the speakers volume when receiving no signal, we recommend to activate the functional test of the speaker at first (see chapter. 6.7.3) and to use the received noise signal as a setting reference.

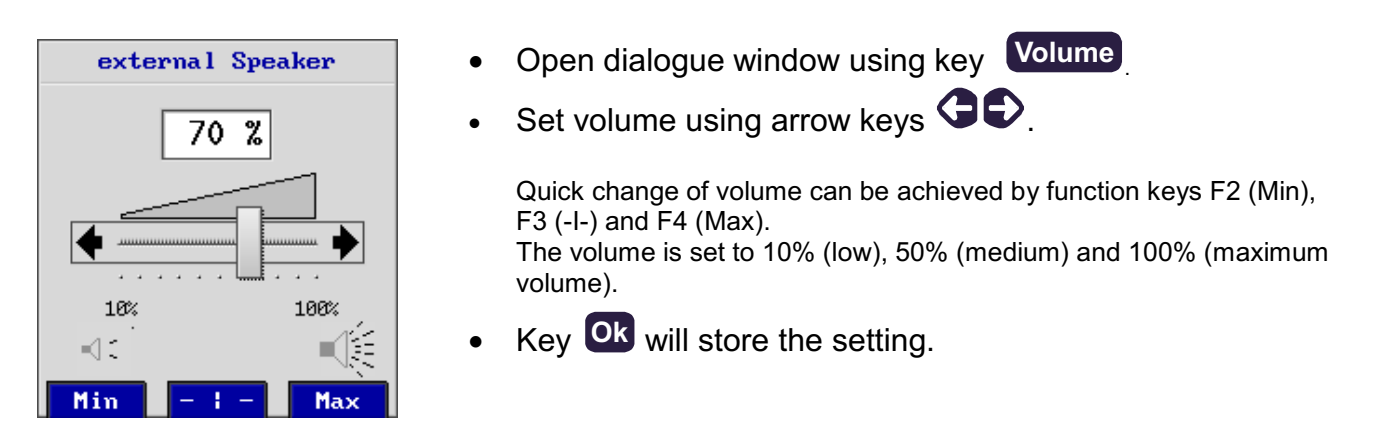

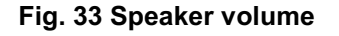

#### 6.7.3 Functional Test of External Speaker

In order test volume setting and function of the external speaker, the test function can be activated. When activating the test function the squelch is deactivated and the received noise signal becomes audible.

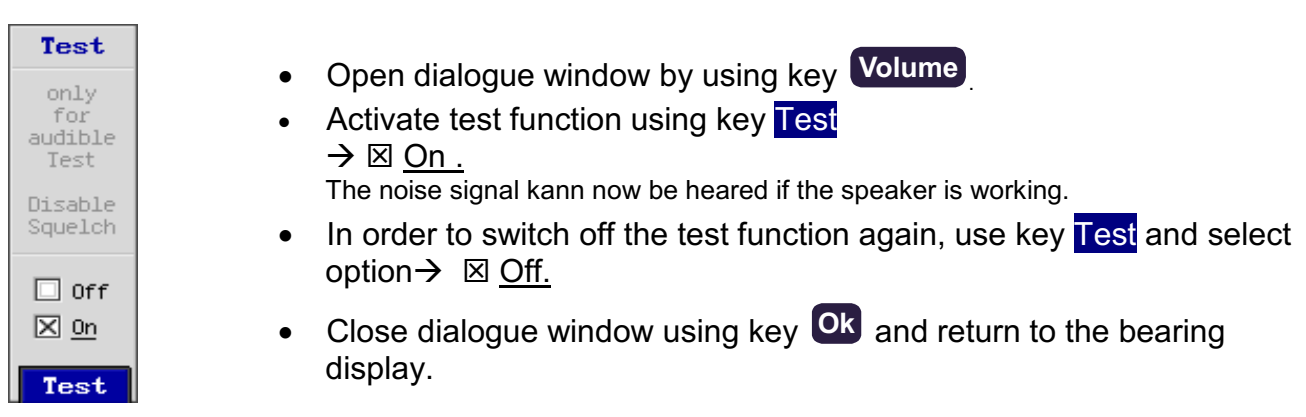

Fig. 34 Speaker functional test

### 6.8 Activating Memory / Band function

In order to call up quickly frequently used frequencies/channels, training frequencies etc., the DF-system can store and document these frequencies.

For each of the four frequency bands an individual list may be provided. Stored frequencies/channels may be provided with own designations and comments, their sequence and position may be changed within the list, and they can be deleted, if neccessary.

International valid emergency frequencies are already stored in the corresponding frequency band. They are on first position within the frequency band lists and cannot be moved or cancelled.

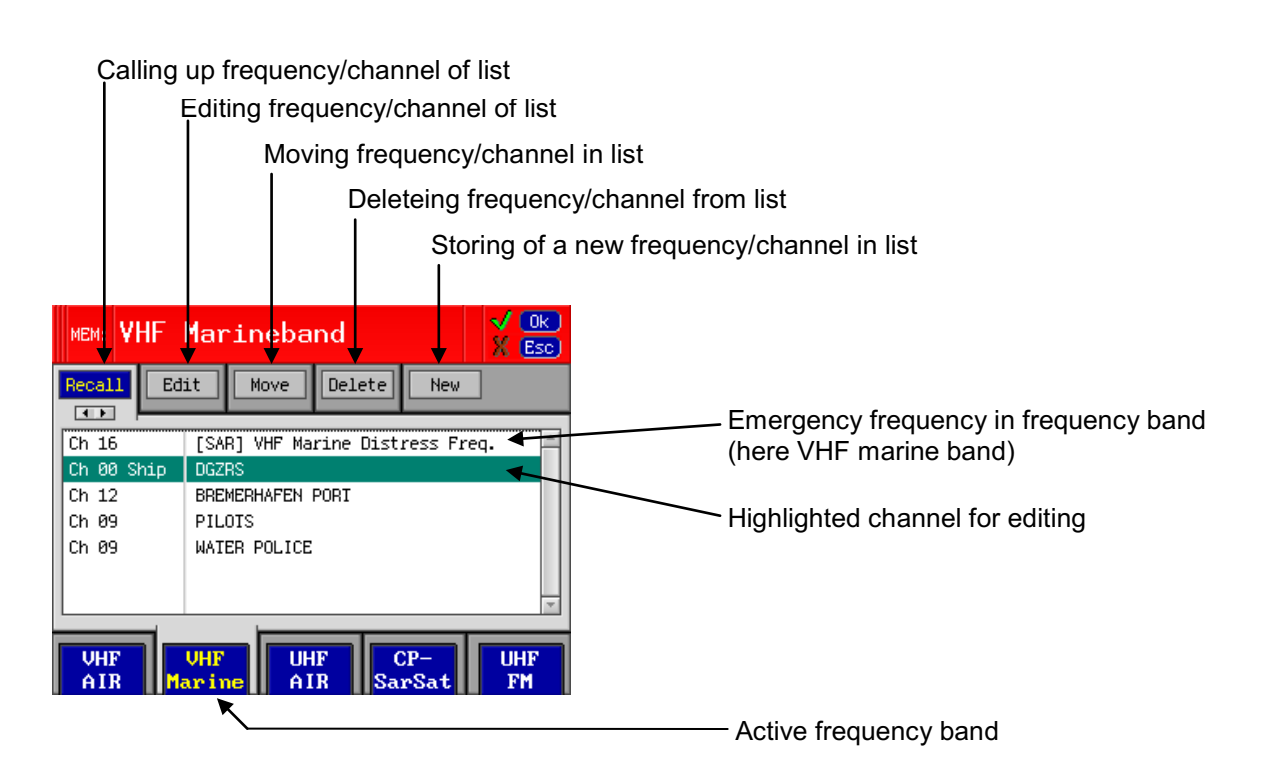

Fig. 35 Dialogue window Memory / Band

#### 6.8.1 Recall Frequency/Channel from Storage List

- Open dialogue window using key Memory / Band
- Select option Recall using arrow keys This option is already preselected when opening the dialogue window.
- Select corresponding frequency band using function keys F1 to F4. The display will show your list.
- Select desired frequency/channel using arrow keys The selected frequency/channel is marked with a green bar.
- Key **Ok** will confirm your selection. The device returns to bearing mode and work on the set frequencies / channels.

#### 6.8.2 Edit Text (of Frequency/Channel) in Storage List

- Open dialogue window using key Memory / Band
- Select option Edit using arrow keys
- Select desired frequency band using function keys F1 to F4. The selected list is shown on the display.
- Select desired frequency/channel using arrow keys The selected frequency/channel is marked with a green bar.
- Key Ok will confirm the selection. The text input window is opening (see Fig. ). The frequency/channel can now be provided with a name or comment. The text is limited to 35 digits.

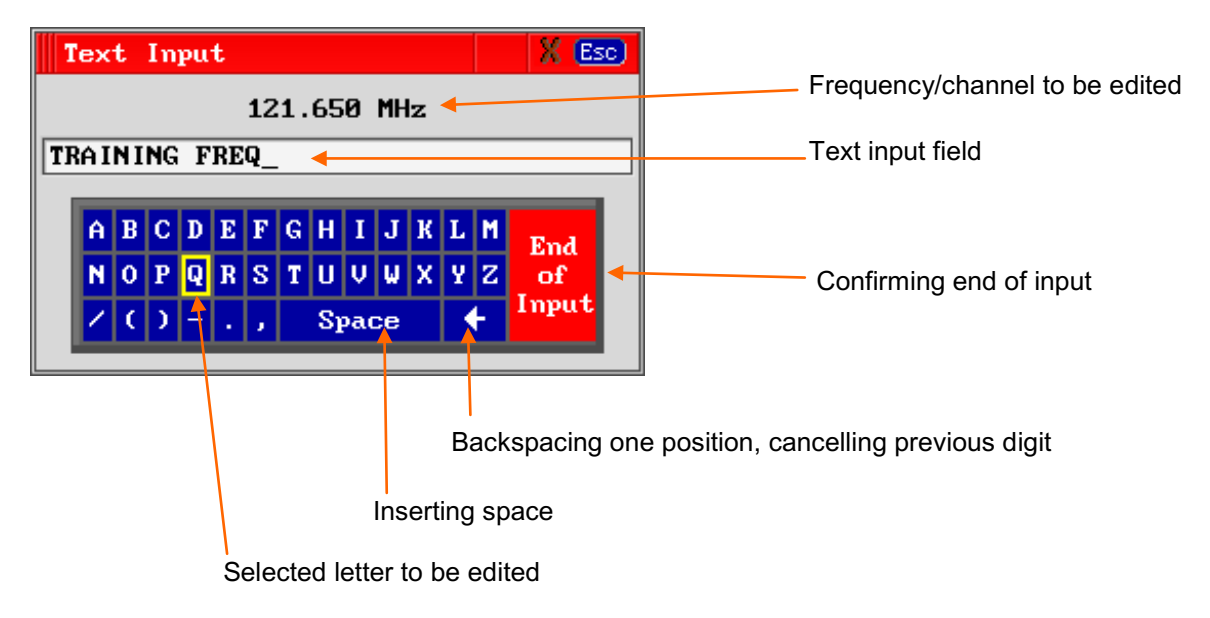

Fig. 36 Text input window

- Put in desired text by the means of the text input window
  - $\circ~$  Select desired letter using the four arrow keys. The selected letter/digit is marked with a yellow frame
  - Pressing key **Ok** overtakes the marked letter/digit.
  - Numbers can be put in directly using the numeric keys.
  - In order to insert a space mark, select field Space.
  - In order to cancel a letter/digit, select field ◄.

In order to close the text input, select field End of Input and confirm using key Ok.
 The text input window will be closed and the text is stored in the list.

#### 6.8.3 Move a Frequency/Channel within a Storage List

By the means of the function "Move", frequencies/channels can be sorted within a list.

**NOTE:** International valid emergency frequencies on position 1 cannot be moved.

- Open dialogue window using key Memory / Band
- Use arrow keys GD for option Move.
- Use function keys F1 to F4 to select corresponding frequency band. Your list will be shown on the display.
- Use arow keys to mark frequency/channel to be moved and confirm selection using key to mark frequency/channel is marked with a green flashing bar.
- Shove marked frequency channel using arrow keys O to the desired position and confirm using key ok

#### 6.8.4 Delete a Frequency/Channel in the Storage List

**NOTE:** International valid emergency frequencies, stored on first postion in each frequency band, cannot be deleted.

- Open dialogue window using key Memory / Band
- Select option Delete using the arrow keys GD.
- Select desired frequency band using function keys F1 to F4. The list will be shown in the display.
- Mark frequency/channel to be deleted using arrow keys **O** and confirm with key **O** . The selected frequency/channel is marked with a green flashing bar.
- The DF-system now requires a confirmation of the deleting process. Confirm using key
   Ok

#### 6.8.5 Store a new Frequency/Channel in a Storage List

- Open dialogue window using key
   Memory / Band
- Select option New using arrow keys GD.
- Function keys F1 to F4 select desired frequency band. The up to now provided list will be shown in the display.
- Open dialogue window using key **Ok** in order to put in the frequency/channel. Proceed as described in 6.2.1 (frequency) or in 6.2.2 (channel).
- The new frequency/channel will be taken over in the corresponding list and will be displayed.
   Option "Edit" allows adding of text to the new frequency/channel. Select option "Recall", if the

Option "Edit" allows adding of text to the new frequency/channel. Select option "Recall", if the frequency/channel is to be used as present operating frequency/channel.

# 7 Menu (Setup)

All system settings, exceeding common operation of the DF-system (interface settings, offset setting...) will be made in the "Menu Setup". AU and power supply connected to the DCU and after switching on, the system is ready to work with the default settings.

**ATTENTION**: Incorrect settings in the Menu setup may lead to considerable malfunctions of the DF-system RT-500-M. Therefore, sensitive parameters concerning the bearing operation are password protected against non authorized alterations. Alterations of settings which require password release are to be made only by instructed persons.

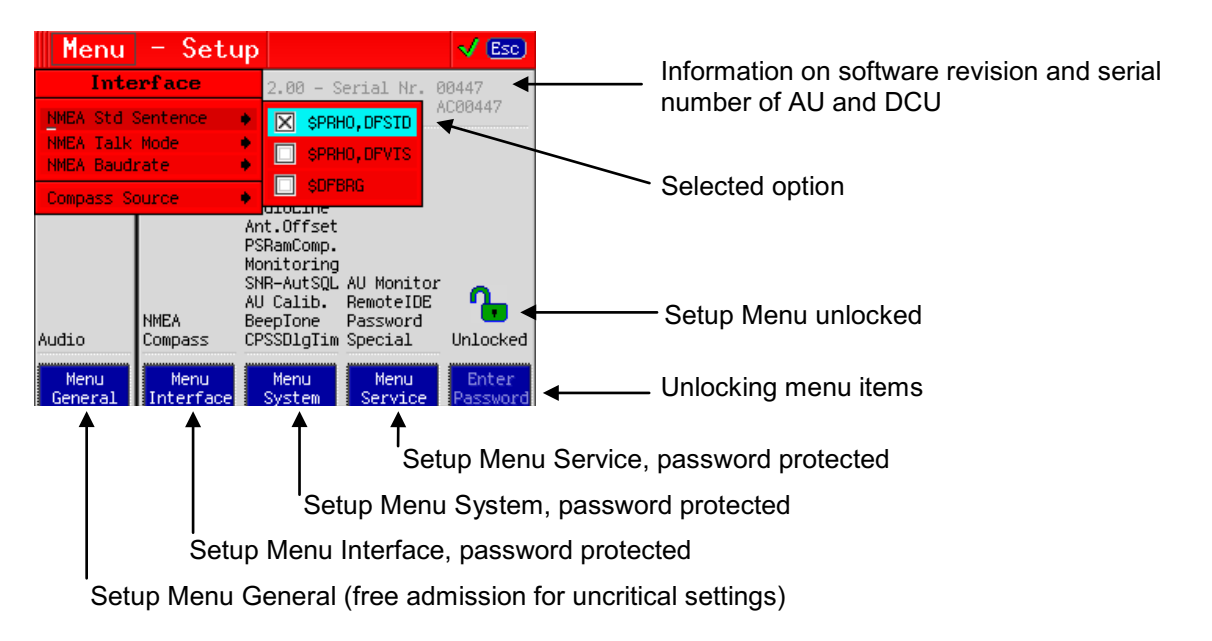

Fig. 37 Operating Menu Setup (example: Interface / NMEA Standard Sentence)

- Open dialogue window Menu Setup using key Menu
- Select corresponding Setup Menu using function keys F1 to F5. Function keys will open a list of further submenu items.
- Select submenu to be adjusted by using arrow keys Selected field is highlighted in bright green.

• Or: put in desired value by using the numeric keys and confirm with Ok.

### 7.1 Menu General

Editable freely, uncritical settings:

| Menu - Setup |       |                       |
|--------------|-------|-----------------------|
| General      | Audio | ⊠ Beeper Key Pressing |

#### Fig. 38 Menu General, table default settings

#### 7.1.1 Audio

As a standard, there is a short beep when pressing a key. If the beep is to be suppressed, deactivate setting "Beeper Key Pressing".

### 7.2 Menu Interface

Settings, concerning data interfaces and functions, can be made in menu "Interface" (password protected)

| Menu - Setup |                   |                                                                                                    |
|--------------|-------------------|----------------------------------------------------------------------------------------------------|
|              | NMEA Std Sentence | ⊠ <b>\$PRHO,DFSTD</b><br>□ \$PRHO,DFVTS<br>□ \$DFBRG                                                                                                    |
|              | NMEA mode         | <ul> <li>Only On Request</li> <li>Autotalk 2 sec</li> <li>Autotalk 1 sec</li> <li>Autotalk 500 ms</li> <li>Autotalk 250 ms</li> </ul>                                                       |
| Interface    | NMEA baud rate    | <ul> <li>☐ 1200 Baud</li> <li>☑ 4800 Baud</li> <li>☐ 9600 Baud</li> <li>☐ 19200 Baud</li> <li>☐ 38400 Baud</li> <li>☐ 57600 Baud</li> <li>☐ 115200 Baud</li> </ul>                          |
|              | Compass source    | <ul> <li>☑ No ext. Compass (Off)</li> <li>□NMEA: \$HCHDT</li> <li>□NMEA: \$HEHDT</li> <li>□NMEA: \$xxHDT</li> <li>□NMEA: \$HCHDG</li> <li>□NMEA: \$HEHDG</li> <li>□NMEA: \$XxHDG</li> </ul> |

Fig. 39 Menu Interface, table default settings

#### 7.2.1 NMEA Std Sentence

NMEA Std Sentence controls which standard sentence is sent when Autotalk is activated.

- \$PRHO,DFSTD The RHOTHETA standard bearing sentence \$PRHO,DFSTD is sent
- \$PRHO,DFVTS The VTS-Standard sentence \$PRHO,DFVTS of RHOTHETA is sent
- \$DFBRG \$DFBRG standard sentence is sent

#### 7.2.2 NMEA Mode

In NMEA mode, the NMEA data output of the DF-system is selected.

- Only on Request Data output on request only
- Autotalk ... sec/ms
   Continuous data output of standard DF data in fixed intervals

For further information see our handbook "RT-500-M & RT-800 NMEA-Protocol Description".

#### 7.2.3 NMEA baud rate

NMEA baud rate will set velocity of data transmission of serial NMEA interface (input and output).

For further information see our handbook "RT-500-M & RT-800 NMEA-Protocol Description".

#### 7.2.4 Compass Source

An external compass may be connected to the systems NMEA interface. Set here data format of connected compass.

No external compass connected, select menu item "⊠ No ext. Compass (Off) ".

Select corresponding data format of external compass here.

For further information see our handbook "RT-500-M & RT-800 NMEA-Protocol Description".

## 7.3 Menu System

Internal system settings (password protected)

**ATTENTION:** Faulty settings may lead to misfunctions of the system.

| Menu - Setup |                    |                                                                                             |
|--------------|--------------------|---------------------------------------------------------------------------------------------|
|              | Address ID         | [00]                                                                                        |
|              | Antenna Unit       | Mounted Upside Down                                                                         |
|              | Audio Line Output  | [50]%                                                                                       |
|              | Antenna Offset     | [ <b>000</b> ]Deg                                                                           |
|              | PS RAM             | Compass Compens. Off                                                                        |
|              | Monitoring         | ⊠ Off Blocked                                                                               |
|              | S/N-Ration AutoSQL | [Default] (Defaultvalue = 6)                                                                |
| System       | AU Calibration     | □ Calibration Off                                                                           |
|              | BeepTone Decoding  |                                                                                             |
|              | Frequency High     | 875 Hz                                                                                      |
|              | Frequency Low      | 725 Hz                                                                                      |
|              | Decoding Time      | 500 ms                                                                                      |
|              | CPSS Dialog Time   | <ul> <li>☑ 75 Seconds</li> <li>□ 5 Minutes</li> <li>□ 1 Hour</li> <li>□ 10 Hours</li> </ul> |

Fig. 40 Menu System, table default settings

### 7.3.1 Address-ID

In menu item "Address ID" the internal device addressing can be set. Addresses from 0 to 99 are possible.

#### 7.3.2 Antenna Unit

The systems dipole antenna can only be mounted in vertical alignment. The mounting flange is pointing to the ground for standard mounting. For hanging mounting (flange on the top) select menu item "⊠ Mounted Upside Down" for correct signal processing.

#### 7.3.3 Audio Line Output

Adjust level of Audio Line Output signal. The level is adjustable from 10% to 99%. The Audio Line exit has a determined output level and is independent of the volume adjustment.

#### 7.3.4 Antenna Offset

The bearing antenna has to be mounted "North orientated", the "North" resp. 0° marker has to point parallel to the vessels longitudinal axis to the vessel's bow. If the antenna cannot be mounted (for differnet reasons) pointing exactly to the bow, the deviation correction can be put in here. The offset is adjustable from 0° to  $359^{\circ}$  (e.g. - $15^{\circ} = 345^{\circ}$ ).

#### 7.3.5 PS Ram

An external compass connected, the bearing value determination is done by a special, improved compensating procedure. For a compass of minor quality (e.g. heavy and quick variations) it may be necessary, to switch off the compass compensation. Select "I Compass Compens. Off".

#### 7.3.6 Monitoring

In the default setting " $\boxtimes$  Off Blocked" it is not possible to deactivate the monitoring operation (see 6.4). Thus, surveillance of the emergency frequencies cannot be switched off by mistake. If the monitoring operation is to be switched off manually, the setting " $\square$  Off Blocked" has to be deactivated.

The DF-systems monitoring/scanning function can now be switched on/off in the corresponding dialogue window (see 6.4).

#### 7.3.7 S/N-Ratio AutoSQL

This value controls the Auto-Squelch. It determines how many level-points the squelch marker is set above the noise level. If the value is 6 for example, the squelch marker is adjusted always 6 level-points above the noise level. Default value is "6".

#### 7.3.8 AU-Calibration

This setting can disable the internal calibration values of the AU. Change this setting only in special cases or if you are told by RHOTHETA Elektronik GmbH. (Only usable when option "AU Bearing Calibration" is unlocked!)

#### 7.3.9 BeepTone Decoding

This parameters control the behaviour of the "Alarm Only Decoding / BeepTone" option of Fast Channel Scan. (Only usable if option "Fast Channel Scan Mode" is unlocked!)

#### 7.3.9.1 Frequency High / Frequency Low

With Frequency High / Frequency Low you specify the range of the audio-frequency which triggers an alarm. That means if a signal should trigger an alarm, the audio frequency of the signal must be greater than Frequency Low and less than Frequency High.

#### 7.3.9.2 Decoding Time

Decoding Time determines the minimum duration of an audio signal (within the specified frequency range) that should trigger an alarm.

For example given the parameters Decoding Time = 800ms, Frequ. High = 875 Hz, Frequ. Low = 725 Hz, the signal must remain at least 800 milliseconds continuously with its frequency between 725 Hz and 875 Hz to start an alarm.

#### 7.3.10 CPSS Dialog Time

This setting could be used to select the duration until the dialogue Cospas/Sarsat-Decoding closes automatically.

## 7.4 Menu Service

Internal settings and service dialogues (password protected):

| Menu - Setup |                 |              |
|--------------|-----------------|--------------|
|              | Monitor         | Antenna Unit |
|              | Password Change |              |

Fig. 41 Menu Service table

#### 7.4.1 Monitor

The Setup Menu item "Service-Monitor" is to be opened only for service and maintenance operation. Changes of settings are reserved to the firm RHOTHETA or instructed persons.

#### 7.4.2 Password

If the system has been unlocked by the default password during first installation (see 7.5) create and change your personal password now. Only one password can be stored.

- Press function key F4 and select option "Passwort Change". A data input field will open.
- Put in now your password by the means of the numeric keys or the editing fields. The input is limited to 8 digits. The password may consist of any numbers and signs, as well as special marks and space marks. A space mark at the beginning of the password is not possible.
- Confirm your input using key **Ok**. The password is stored for further operation.

## 7.5 Unlocking Setup Settings

**ATTENTION:** Wrong or faulty settings in setup menus as "Interface", "System" and "Service" may lead to misfunctions. These settings are password protected.

Before starting to change these settings, password protection has to be released. If the setting procedure is interrupted by pressing key **Esc**, password protection is automatically enabled again.

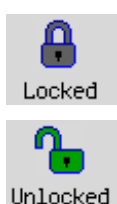

The blocked menu setting is indicated by a closed grey padlock.

The menu setting deblocked and opened, green padlock is visible. In this constellation all parameters may be changed.

In order to unlock the setup menu press function key F5 Enter Password An input field for entering the password is opened.

Enter password by the means of the numeric keys or the editing fields. (operating editing fields see 6.8.2)

Prior to first putting into operation the DF-system is protected by a preset password.

→ The preset password is: <u>123</u>

Confirm input by using key Ok

Menu items as Interface, System and Service can be edited now and changed if desired.

After unlocking the system as described in 7.4.2 you may create and change your personal password.

# 8 Interfaces and Installation

## 8.1 Diagram of Interfaces / Connection Plan

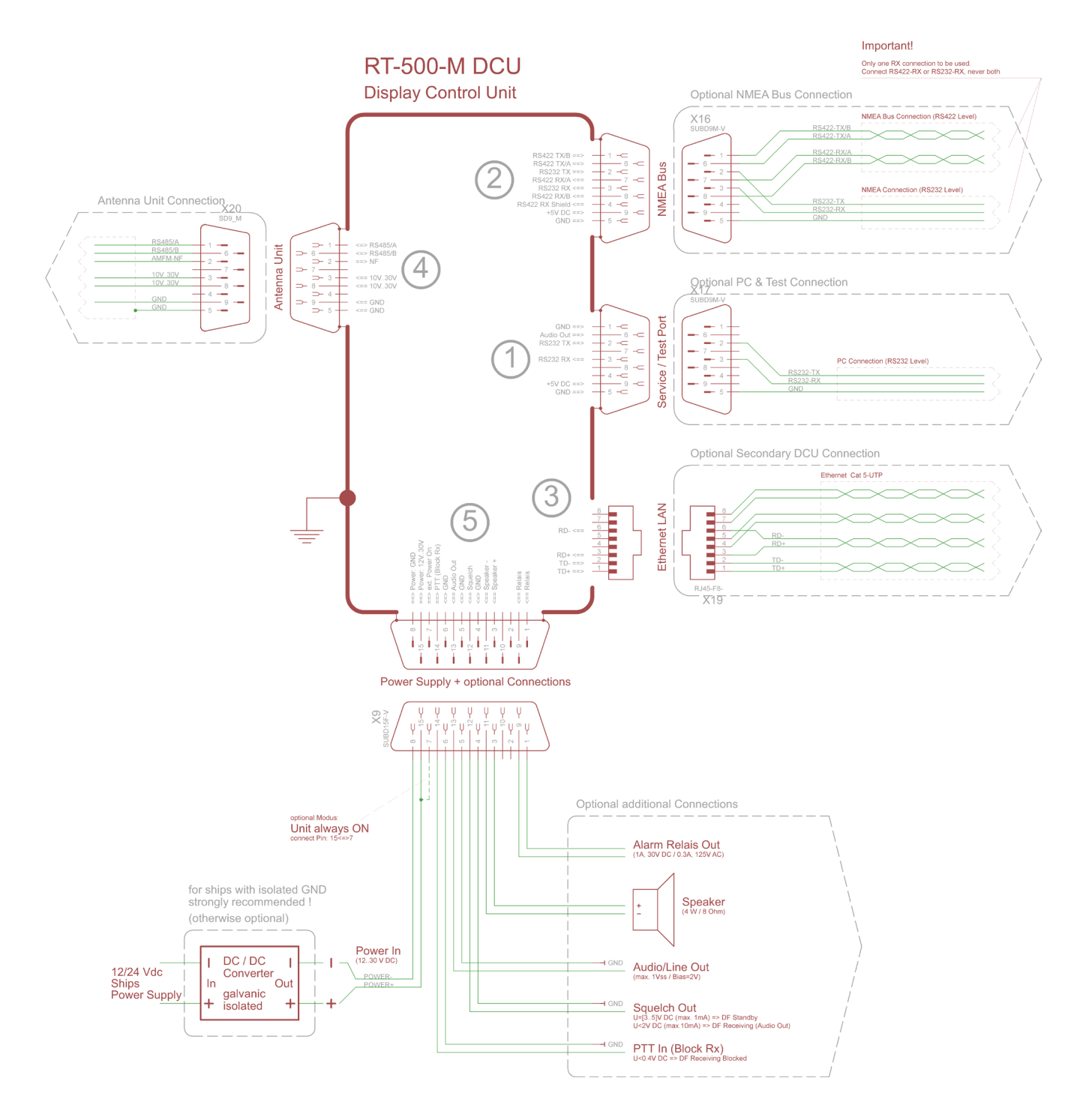

Fig. 42 Diagram of interfaces / connection plan

For Interfaces description please see page 16, Fig. 3.

## 8.2 Power Supply and Optional Connections

Required connections: Power supply

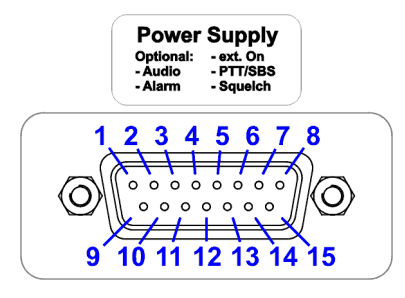

Contact / Pin

| 15 | +12 V to +30 VDC       | Input power supply ATTENTION:                                                                                                    |  |
|----|------------------------|----------------------------------------------------------------------------------------------------|--|
| 8  | GND (Ground)           | Ground of power supply is connected to housing with an anti-interference device.<br>Confusing the poles may damage the device (internal fuse).                                                                                              |  |
| 7  | Permanent<br>Operation | Optional input: Extern. On<br>When applying a voltage > ca. 2 V <sub>DC</sub> the device will be put into permanent<br>operation independent of key On/Off.<br>(Most simple activation: Connection / bridge Pin 7 $\Leftrightarrow$ Pin 15) |  |
| 14 | PTT / SBS              | Optional input in order to suppress self bearing. When connecting input<br>PTT/SBS (Self Bearing Suspression) to Ground, self bearing is<br>suppressed                                                                                      |  |
| 6  | GND                    |                                                                                                    |  |
| 12 | Squelch Out            | Optional exit for audio connection. When receiving a signal this pin is                                                                                                    |  |
| 4  | GND                    | connected to ground by the means of an Open Collector output.                                                                                                    |  |
| 1  | - Alarm Relay          | Optional alarm contact (mechanical relay as NOC, Normal opening                                                                                                    |  |
| 9  |                        | max. 1 A at 30 $V_{DC}$ resp. max. 0.3 A at 125 $V_{AC}$                                                                                                    |  |
| 3  | Speaker +              | Optional connection of external speaker.<br>Impedance of speaker: 4600 $\Omega$ , U <sub>Max</sub> : 8 V <sub>SS</sub> , Power: 1.5 W <sub>Max</sub>                                                                                        |  |
| 11 | Speaker -              | ATTENTION:<br>The audioexit is a symmetric push-pull amplifier. This inhibits, that none<br>of the speaker signals are to be connected to the ground                                                                                        |  |
| 13 | Audio Line Out         | Optional Audio exit (connected to ground with fixed level.                                                                                                    |  |
| 5  | GND                    | Adjustable in menu, from 200 mV $_{\rm SS}$ at 10% to max. 2 V $_{\rm SS}$ at 99%                                                                                                    |  |

#### ATTENTION:

The voltage supply is not separated galvanically from the frame. If desired, e.g. in order to prevent current flow to the ground of the vessel, a DC/DC-converter has to be adapted.

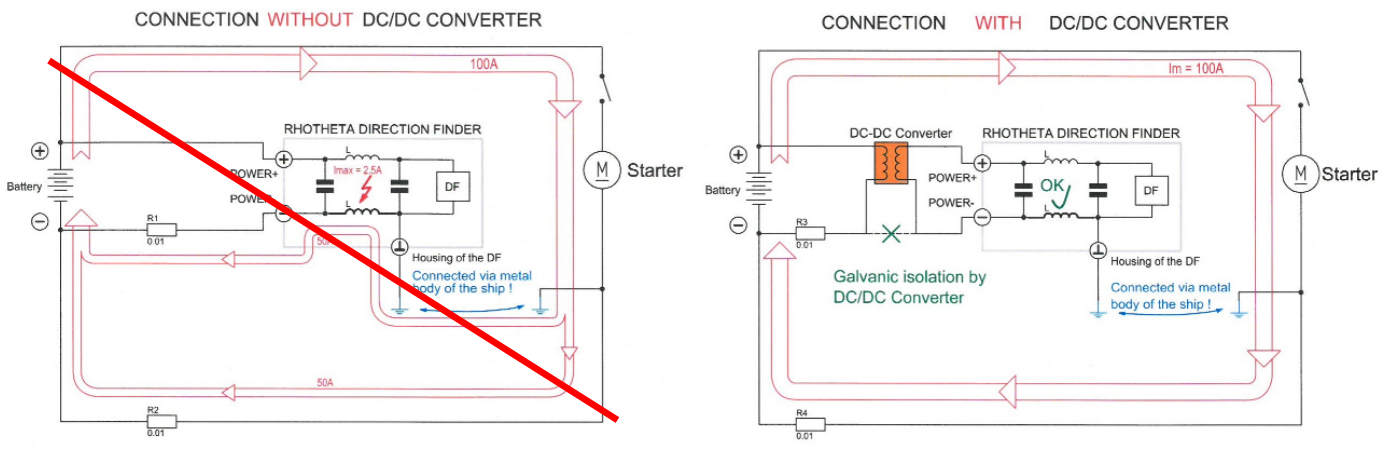

Fig. 43 Necessity of DC/DC-converter

## 8.3 Antenna Unit (Connecting Cable DCU $\Leftrightarrow$ AU)

| Antenna Unit<br>(RT-500-M / AU)   |  |
|-----------------------------------|--|
| 5 4 3 2 1<br>0 0 0 0 0<br>9 8 7 6 |  |

Contact / Pin Signal

| 3 | +12 to +30 V <sub>DC</sub> | Output power supply Antenna Unit<br>Serial data connection DCU ⇔ AU<br>(9600 Baud / semi-duplex / receive and transmit) |
|---|----------------------------|----------------------------------------------------------------------------------------------------|
| 8 |                            |                                                                                                    |
| 5 | GND                        |                                                                                                    |
| 9 |                            |                                                                                                    |
| 1 | RS485 A                    |                                                                                                    |
| 6 | RS485 B                    |                                                                                                    |
| 2 | NF                         | Input audio signal resp. analog Test/Service                                                                            |

## Connecting cable DCU ⇔ AU

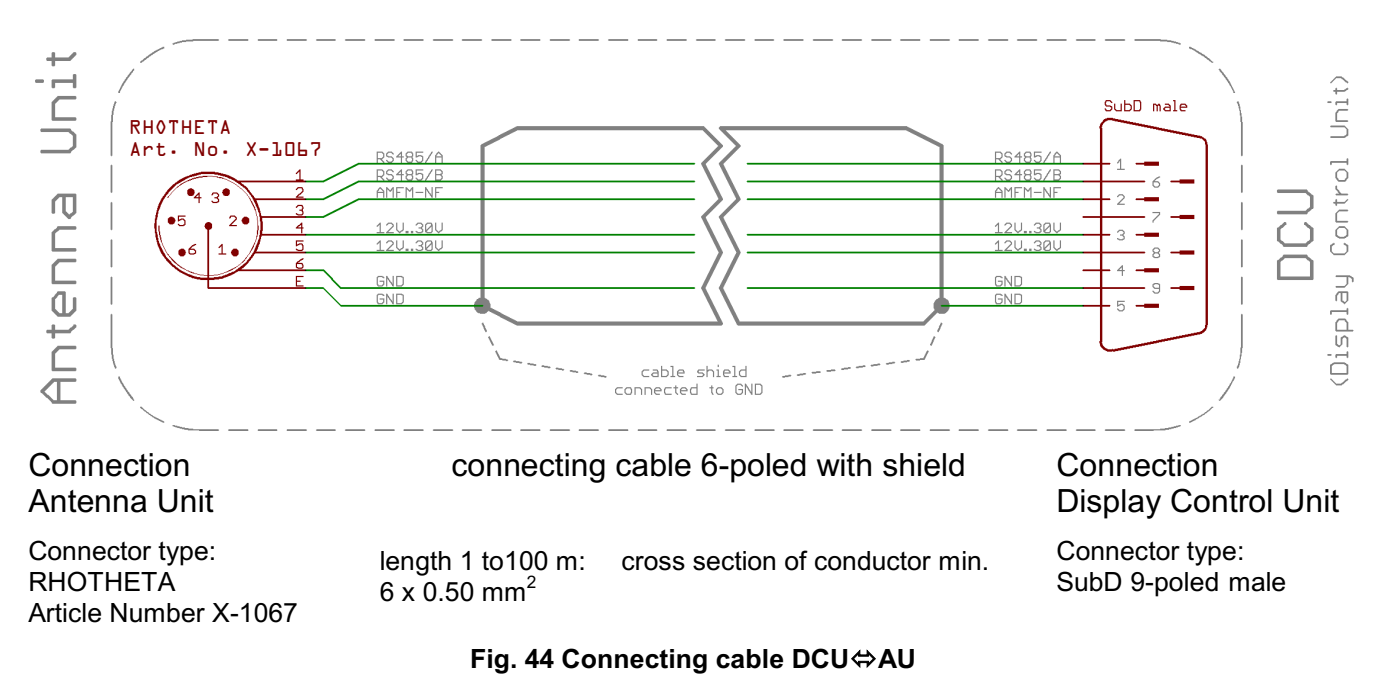

### 8.4 NMEA Bus

Optional connection of NMEA devices:

- Input of e.g. compass, remote control....
- Output of e.g. map plotter, PC....

When connecting to input use either RS232 Rx or RS422 Rx (not both)!

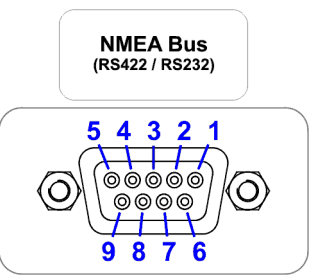

| Contact<br>/ Pin | Signal       | 9876                                                                                    |
|------------------|--------------|-----------------------------------------------------------------------------------------|
| 2                | RS232 Tx     | Output of serial data with RS232 level                                                  |
| 3                | RS232 Rx     | Input of serial data with RS232 level                                                   |
| 5                | GND          | GND level for RS232 connection                                                          |
| 6                | RS422 Tx / A | - Output of serial data with RS422 level                                                |
| 1                | RS422 Tx / B |                                                                                         |
| 7                | RS422 Rx / A | Input of serial data with RS422 level (separated galvanically from DCU by opto-coupler) |
| 8                | RS422 Rx / B |                                                                                         |

## 8.5 Service / Test

Connection of optional devices (customer specific) resp. for service or test operation (Software and new firmware upload)

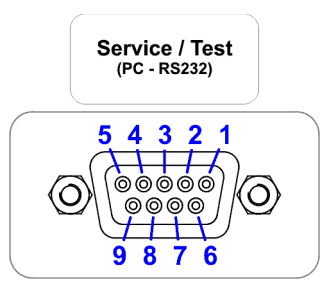

| Contact |        |
|---------|--------|
| / Pin   | Signal |

| 2 | <b>RS232</b> ⊤x | Output serial data with RS232 level |
|---|-----------------|-------------------------------------|
| 3 | <b>RS232</b> Rx | Input serial data with RS232 level  |
|   |                 |                                     |
| 5 | GND             | GND level for RS232 connection      |

## 8.6 Ground connector

The ground connector is used to connect the DCU to ground of the ship. For the connection a screw M5 is required and a cable to ground with cross-section of 4 mm<sup>2</sup> is recommended.

## 8.7 Guideline for optimal DF antenna position

The quality of the bearing results depends largely on the antenna's position. So, an antenna position has to be found, where the transmitter's wavefield can reach the bearing antenna as undisturbed as possible.

If high bearing accuracy is demanded, no metallic resp. RF-conducting obstacles may be around the antenna unit (in an angle of  $\pm 45^{\circ}$  towards the horizontal).

Objects being in the "restricted area" will disturb the arriving wave field. Reflections will arise which might disturb bearing accuracy and so on decrease the bearing accuracy. This physical effect generally is valid for all bearing systems. In practice, often a compromise has to be found between bearing and other interests.

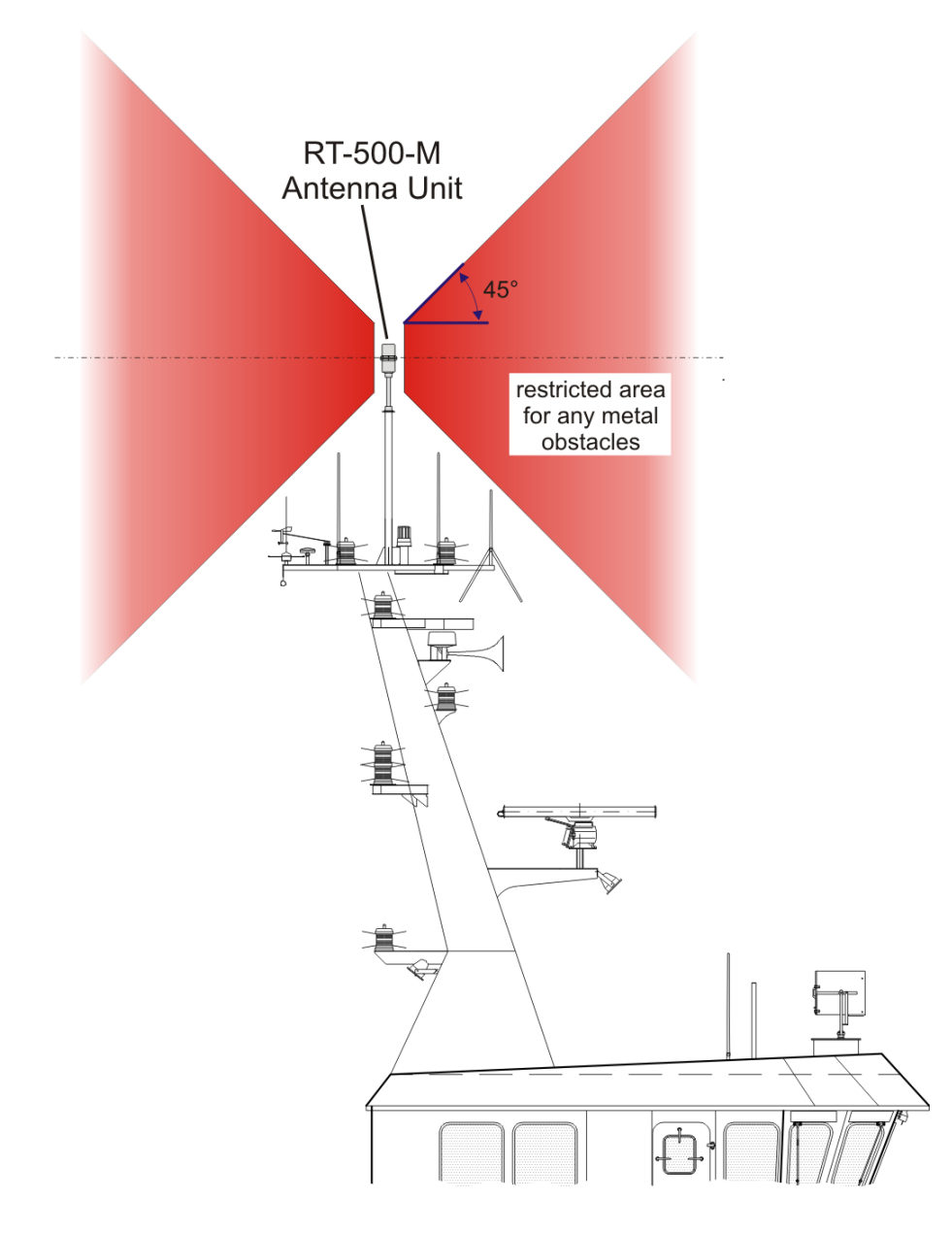

Fig. 45 Example for optimal DF antenna position

# 9 Technical Data

## 9.1 Electrical Characteristics

| Method of bearing:                             | Doppler-principle (3 kHz rotational frequency, right / left rotation, CW/CCW)                                                                                                    |  |
|------------------------------------------------|----------------------------------------------------------------------------------------------------|--|
| Bearing indication:                            | Relative bearing and true bearing related to North (if external heading data available)                                                                                                    |  |
| Bearing accuracy <sup>1</sup> :                | ±5°                                                                                                    |  |
| Internal resolution:                           | 1°                                                                                                    |  |
| Sensitivity:                                   | HF-voltage at receiver input (50 Ω):<br>VHF, UHF <100 nV; Cospas-Sarsat 406.000 MHz <150 nV                                                                                                    |  |
| Stability of<br>frequency:                     | $\pm 2.0$ ppm ( $\Delta f/f = \pm 2 \times 10^{-6}$ ) [in temperature range -30 °C to +80 °C]                                                                                                    |  |
| Receiving bands:                               | 5 (VHF-air band, VHF-marine band, UHF-air band, Cospas-Sarsat, UHF-FM Band)                                                                                                    |  |
| Receiving<br>frequencies<br>(frequency ranges) | Standard Version         Optional Frequency Range           VHF-Airband:         118.000 – 124,000 MHz         118.000 – 136.992 MHz           VHF-Marineband:         154.000 – 163,000 MHz         137.000 – 224.995 MHz           UHF-Airband:         240.000 – 246,000 MHz         225.000 – 399.975 MHz           Cospas-Sarsat:         400.000 – 406.092 MHz         406.100 – 470.000 MHz |  |
| Marine channels                                | Channel 0 28 / 60 88 (ship station + coast station in each case)                                                                                                    |  |
| Channel pattern                                | 25 kHz / 8,33 kHz / 5 kHz (depending on frequency band)                                                                                                    |  |
| Monitoring /<br>Scanning modes:                | <ul> <li>Monitoring:<br/>Four additional frequencies (emergency frequency 121.500 MHz and three free selectable frequencies) are monitored during normal operation.</li> <li>Standby:<br/>The Cospas-Sarsat and 121.500 MHz emergency frequency is monitored at all time in standby mode.</li> </ul>                                                                                               |  |
|                                                | Fast Marine Ship Band Scan (within approx. 3 sec):<br>Fast scan (without gap) within the range of ship channels[0188] =<br>[156,050157,425 MHz]. Detection of each signal (also between<br>the channel grid).                                                                                                    |  |
|                                                | <b>Fast Channel Scan (within max. 2 sec):</b><br>Fast scan of up to eight freely selectable frequencies/channels.                                                                                                    |  |
|                                                | (Only with unlocked option rast channel Scan Mode !)                                                                                                    |  |

<sup>&</sup>lt;sup>1</sup>Undisturbed wave field and sufficient field strength supposed. Measuring by changing the angle of incidence, the bearing antenna rotates on a revolving table in order to eliminate influences of environment to the bearing result.

| Signal filtering:          | Optional: all emergency frequencies can be filtered for ELT-<br>modulation (false alarms disabled).                                                                                                    |  |
|----------------------------|----------------------------------------------------------------------------------------------------|--|
| Cospas-Sarsat<br>analysis: | Reception and analysis of Cospas-Sarsat data signal<br>(112 or 144 bit, 400 baud, biphase L-phase modulated, with Bose-<br>Chaudhuri-Hocquenghem error correction code, specified according<br>Cospas-Sarsat C/S T.001 October 1999) |  |
|                            | Indication of data content (mode, country, GPS-coordinates)                                                                                                    |  |
| Bearable modulation:       | A3E, F3E, A3X (PLB-modulation); bearing largely independent of modulation.                                                                                                    |  |
| Polarisation:              | Vertical                                                                                                    |  |
| Polarisation error         | $\leq$ 5° at 60° field vektor rotation                                                                                                    |  |
| Garbling cone:             | approx. 30° to vertical                                                                                                    |  |
| Response time:             | $\leq$ 50 ms (with sufficient reception field strength)                                                                                                    |  |
| Keyboard                   | Foil on the front with integrated keyboard matrix and EL background illumination                                                                                                    |  |
| TFT Graphic<br>Display     | 320 x 240 pixel with max. brightness of approx. 450 cd/m <sup>2</sup> , continuously adjustable or automatic control.                                                                                                    |  |
| Operating voltage:         | 12 V to 30 V DC                                                                                                    |  |
| Current consumption:       | Max. 2.5 A                                                                                                    |  |
| Audio out:                 | External speaker 4 W (4 $\Omega$ , 8 $\Omega$ )<br>Line out (adjustable from 100 mV pp to 2000 mV pp)                                                                                                    |  |
| Interfaces                 | NMEA In/Output (RS422 and RS232)                                                                                                    |  |
|                            | Ethernet LAN (for optional Secondary DCU)                                                                                                    |  |
|                            | Testport (RS232) optional customer specific                                                                                                    |  |
|                            | Alarm relay output (1.0 A, 30 V DC / 0.3 A, 125 V AC)                                                                                                    |  |
|                            | PTT input for self-bearing suppression                                                                                                    |  |
|                            | Squelch output for external audio control                                                                                                    |  |

## 9.2 Mechanical Characteristics

#### 9.2.1 DCU Dimensions

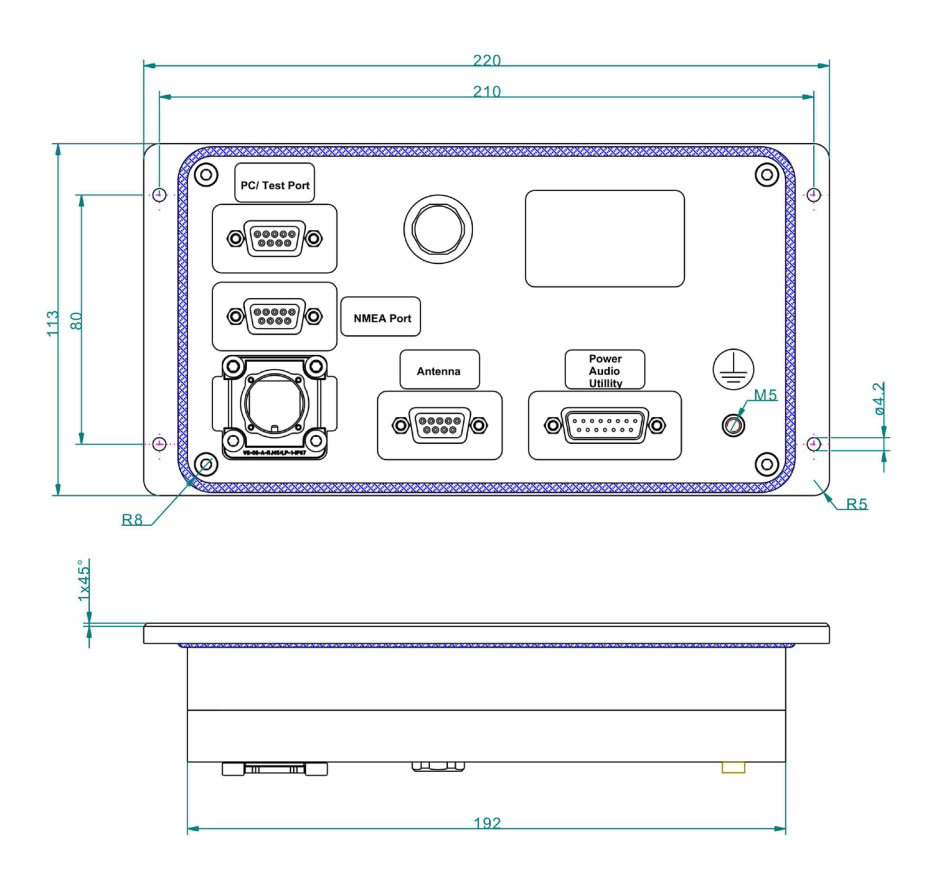

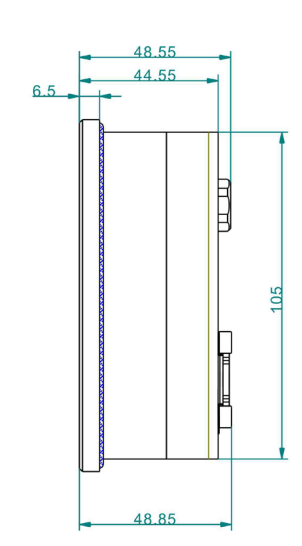

Fig. 46 DCU, mechanical dimensions

## 9.2.2 DCU Mounting Cutout

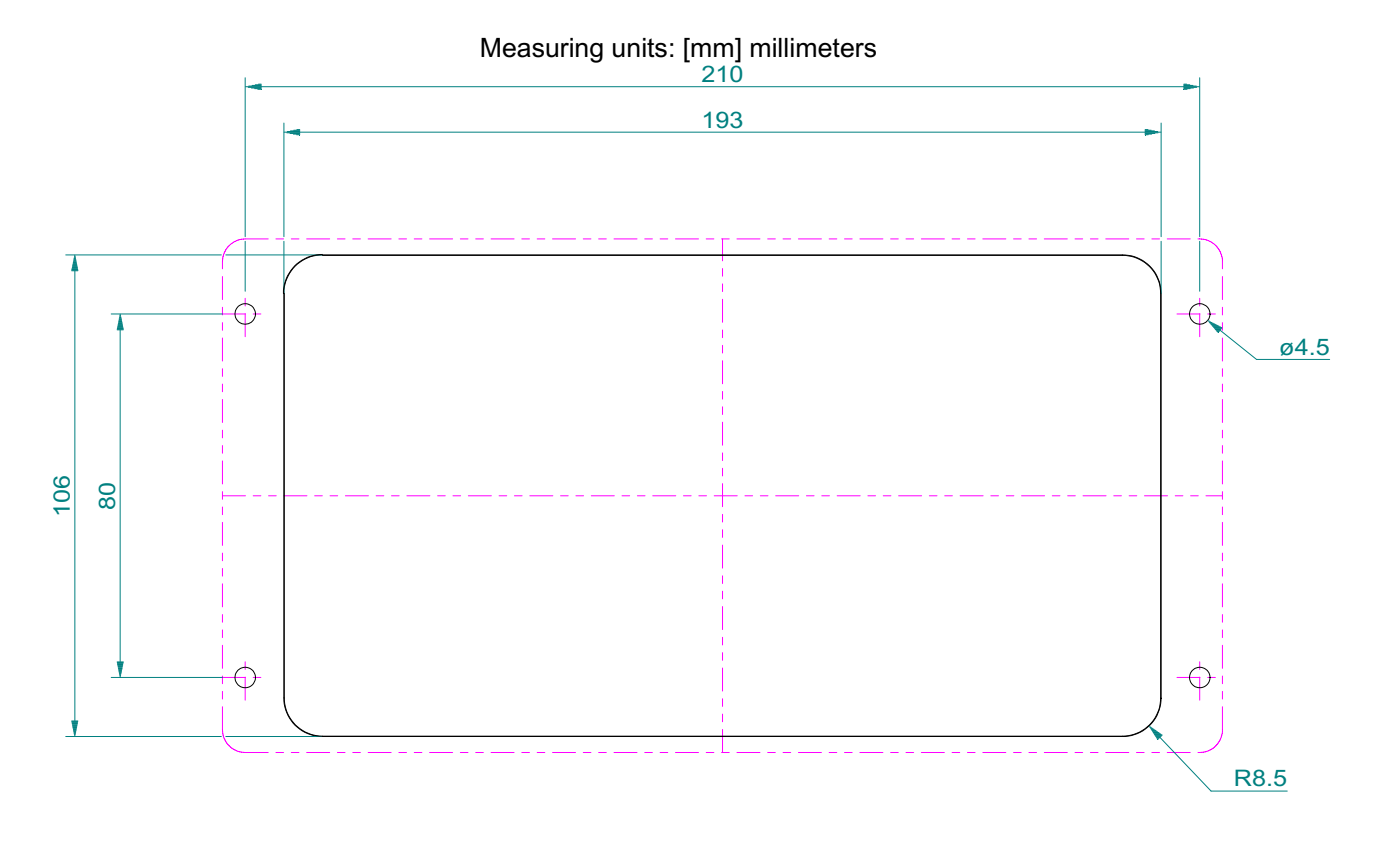

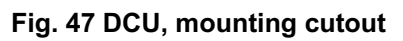

#### 9.2.3 DCU Data

| Weight                          | Approx. 1200 g   |
|---------------------------------|------------------|
| Permitted operating temperature | -20 °C to +60 °C |
| Permitted storing temperature   | -30 °C to +80 °C |
| Ingress protection              | IP 67            |

## 9.2.4 Antenna Unit Dimensions

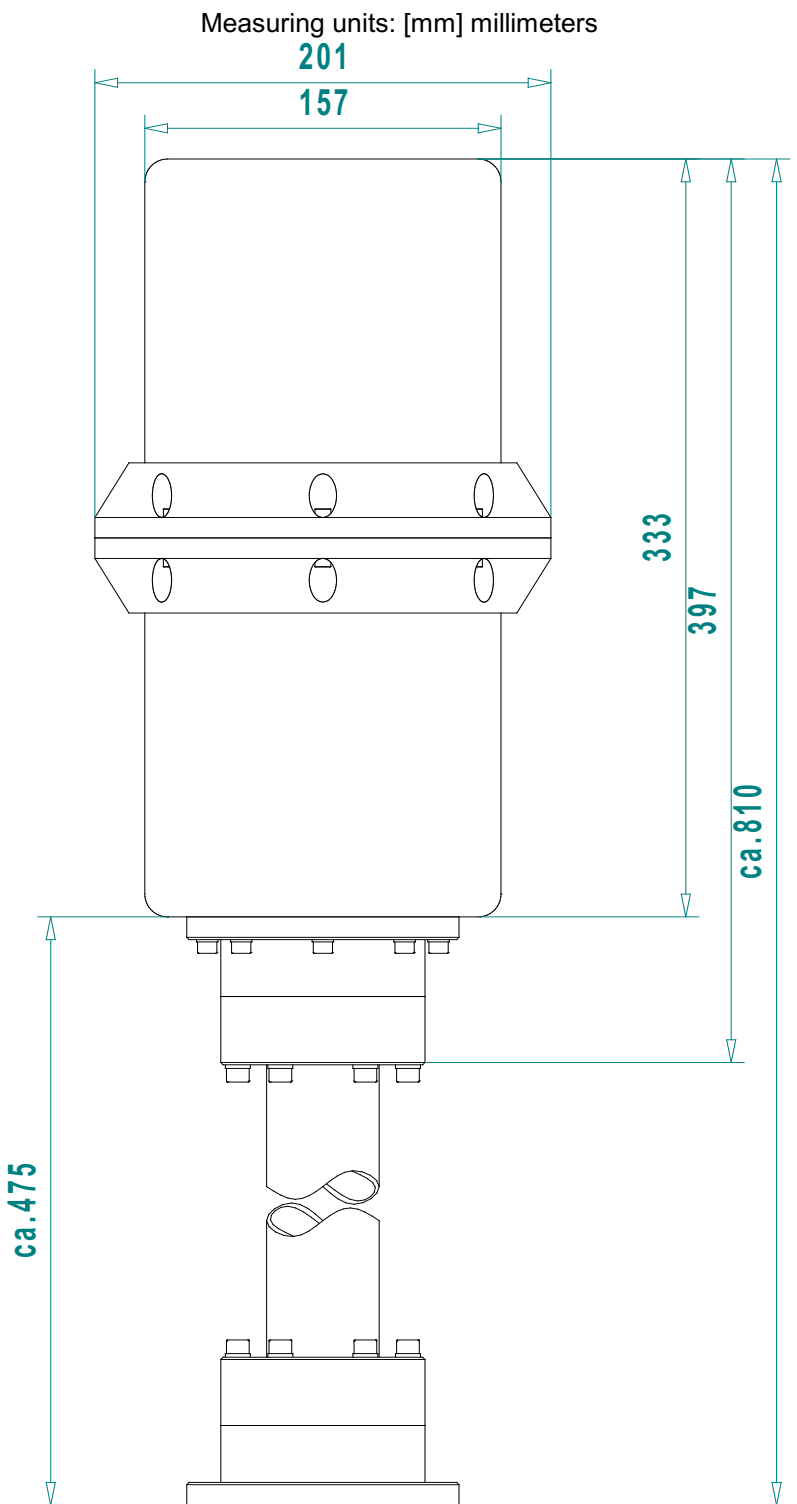

Fig. 48 Antenna Unit, mechanical dimensions

### 9.2.5 Antenna Unit Mast Flange

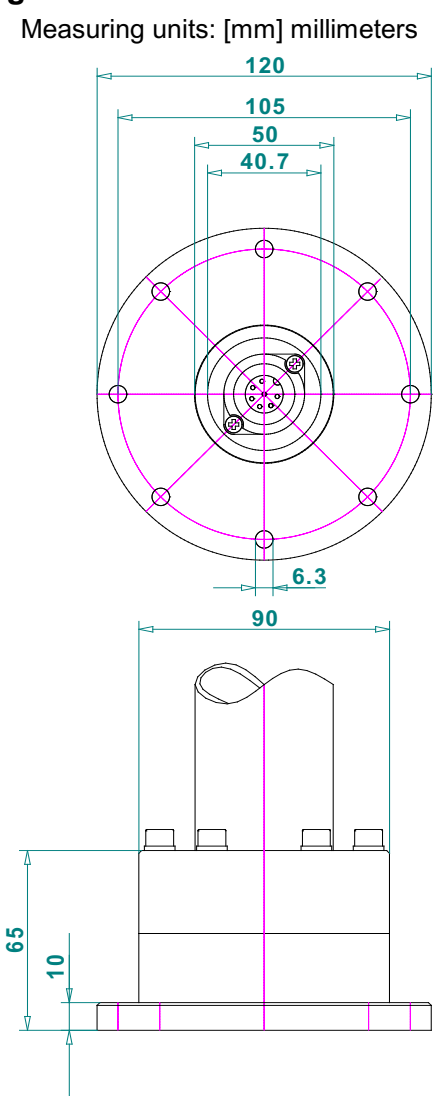

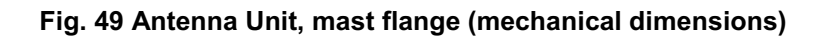

#### 9.2.6 Technical Data Antenna Unit

| Weight                          | Approx. 5200 g                |
|---------------------------------|-------------------------------|
| Permitted operating temperature | -40 °C <sup>2</sup> to +60 °C |
| Permitted storing temperature   | -55 °C to +80 °C              |
| Ingress protection              | IP 67                         |

<sup>&</sup>lt;sup>2</sup> Temperatures below –10°C resp. 14°F may require a warming up time of up to 15 minutes!

# 10 Maintenance and Cleaning

## **10.1 Maintenance**

UV irradiation can age the front foil of the RT-500-M DCU with time, which can lead to brittleness of the front foil.

Depending on the operating conditions of the RT-500-M DCU, there is the possibility that moisture can penetrate through small hairline cracks in the front foil. An impairment of the functionality up to the damage of the product can result.

The exchange of the front foil may only be done by RHOTHETA Elektronik GmbH or an authorized maintenance facility; otherwise this will void the warranty.

## 10.2 Cleaning

RHOTHETA Elektronik recommends cleaning the RT-500-M with warm water and a microfiber cloth. Persistent stains can be washed with a dishwashing detergent. Do not use any abrasives or cleaning agents containing alcohol.

# 11 Product Disposal

## 11.1 Disposal within the European Union

#### Product Disposal

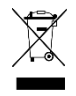

Product labeling according to EN 50419

At the end of product life, this product may not to be disposed together with normal household waste. Even disposal via the municipal waste disposal collection for electrical and electronic equipment is not permitted.

The correct disposal of this product helps to protect the environment and prevent any potential damage to the environment and human health, which can occur due to improper handling of the product.

• Therefore, supply the device to an electronics recycling after the final taken out of service.

Or

• The RHOTHETA Elektronik GmbH takes back all products that are subject to the requirements of the WEEE Directive (2012/19/EU) of the European Union to supply these products to professional disposal.

## **11.2 Disposal outside the European Union**

For disposal the equipment in accordance with national regulations in countries outside the European Union, ask your dealer or local authorities.

# 12 Appendix

## 12.1 Error Messages

| Error message              | Error location                  | Cause                                                                                                    |
|----------------------------|---------------------------------|----------------------------------------------------------------------------------------------------|
| Error 01<br>AU No Receiver | Antenna Unit:<br>Receiver       | defective receiver circuit board in AU                                                                    |
| Error 04<br>AU Rec. No PLL | Antenna                         | Error in receiver synthesizer oszillator in AU                                                            |
| Error 05<br>DCU>AU No Data | Connection<br>Display → Antenna | No serial data from DCU to AU                                                                             |
| Error 06<br>DCU>AU BadData | Connection<br>Display → Antenna | Incompatible resp. bad data connection between DCU and AU                                                 |
| Error 07<br>AU Low Voltage | Main voltage supply             | Voltage supply below 10 V                                                                                 |
| Error 08<br>AU>DCU BadData | Connection<br>Antenna → Display | Incompatible resp. bad data connection between AU and DCU                                                 |
| Error 09<br>No AntennaUnit | Connection<br>Antenna → Display | No serial data (RS485) from AU. Missing or damaged cable connection between AU and DCU resp. defective AU |

## 12.2 Warnings

| Warning message              | Error location                                      | Cause                                                                           |
|------------------------------|-----------------------------------------------------|---------------------------------------------------------------------------------|
| Warning 01<br>AU low Voltage | Main voltage supply                                 | Low voltage supply of AU                                                        |
| Warning 02<br>NoCompassFound | External device                                     | Compass data not available<br>(see page 52)                                     |
| Warning 10<br>NMEA DataRange | External device                                     | Incorrect NMEA data: Value out of allowed range                                 |
| Warning 11<br>NMEA Bad Data  | External device                                     | Defective data recognized on NMEA interface                                     |
| Warning 12<br>NMEA CheckSumm | External device                                     | Defective data recognized on NMEA interface:<br>Check Sum                       |
| Warning 13<br>NMEA Bad Frame | External device                                     | Defective data recognized on NMEA interface: Bad<br>Frame                       |
| Warning 20<br>AU DataRange   | Connection<br>Display → Antenna                     | Bad data of DCU, mismatch of telegram length                                    |
| Warning 21<br>AU Decode Err  | Radio distance<br>transmitter ↔ direction<br>finder | Data error in Cospas-Sarsat data block, data could not be decoded               |
| Warning 22<br>Send Freq.Ofs- | Received transmitter                                | Frequency of transmitter too low                                                |
| Warning 23<br>Send Freq.Ofs+ | Received transmitter                                | Frequency of transmitter too high                                               |
| Warning 30<br>FLASH Config   | DCU Flash memory                                    | The stored settings cannot be read. (Device is operating with default settings) |
| Warning 39<br>Simulation     | Simulation Mode                                     | The AU simulation mode is active                                                |
| Warning 40<br>No Master DCU  | DCU                                                 | A Slave DCU don't find it's corresponding master                                |
## **12.3 Frequencies of channels on maritime band**

| Channel<br>No. | frequency (ship - station) | Frequency (coast - station) |
|----------------|----------------------------|-----------------------------|
| 0              | 156,000 MHz                | 160,600 MHz                 |
| 1              | 156,050 MHz                | 160,650 MHz                 |
| 2              | 156,100 MHz                | 160,700 MHz                 |
| 3              | 156,150 MHz                | 160,750 MHz                 |
| 4              | 156,200 MHz                | 160,800 MHz                 |
| 5              | 156,250 MHz                | 160,850 MHz                 |
| 6              | 156,300 MHz                | 160,900 MHz                 |
| 7              | 156,350 MHz                | 160,950 MHz                 |
| 8              | 156,400 MHz                |                             |
| 9              | 156,450 MHz                |                             |
| 10             | 156,500 MHz                |                             |
| 11             | 156,550 MHz                |                             |
| 12             | 156,600 MHz                |                             |
| 13             | 156,650 MHz                |                             |
| 14             | 156,700 MHz                |                             |
| 15             | 156,750 MHz                |                             |
| 16             | 156,800 MHz                |                             |
| 17             | 156,850 MHz                |                             |
| 18             | 156,900 MHz                | 161,500 MHz                 |
| 19             | 156,950 MHz                | 161,550 MHz                 |
| 20             | 157,000 MHz                | 161,600 MHz                 |
| 21             | 157,050 MHz                | 161,650 MHz                 |
| 22             | 157,100 MHz                | 161,700 MHz                 |
| 23             | 157,150 MHZ                | 161,750 MHZ                 |
| 24             | 157,200 MHZ                |                             |
| 20             | 157,250 MHz                |                             |
| 20             | 157,500 MHZ                |                             |
| 21             | 157,00 MHz                 | 162,000 MHz                 |
| 60             | 156 025 MHz                | 160,625 MHz                 |
| 61             | 156,025 MHz                | 160,625 MHz                 |
| 62             | 156,125 MHz                | 160,775 MHz                 |
| 63             | 156 175 MHz                | 160,725 MHz                 |
| 64             | 156,225 MHz                | 160,825 MHz                 |
| 65             | 156,275 MHz                | 160,875 MHz                 |
| 66             | 156,325 MHz                | 160,925 MHz                 |
| 67             | 156.37                     | 5 MHz                       |
| 68             | 156,425 MHz                |                             |
| 69             | 156,475 MHz                |                             |
| 70             | 156,525 MHz                |                             |
| 71             | 156,575 MHz                |                             |
| 72             | 156,625 MHz                |                             |
| 73             | 156,675 MHz                |                             |
| 74             | 156,725 MHz                |                             |
| 75             | 156,775 MHz                |                             |
| 76             | 156,825 MHz                |                             |
| 77             | 156,87                     | 5 MHz                       |
| 78             | 156,925 MHz                | 161,525 MHz                 |
| 79             | 156,975 MHz                | 161,575 MHz                 |
| 80             | 157,025 MHz                | 161,625 MHz                 |
| 81             | 157,075 MHz                | 161,675 MHz                 |
| 82             | 137,125 MHZ                | 101,725 MHZ                 |
| 83             | 157,1/5 MHZ                |                             |
| 04             | 107,220 WHZ                |                             |
| 00             | 107,270 WHZ                |                             |
| 00             | 107,320 WHZ                |                             |
| 0/             | 157,375 MHZ                |                             |
| õõ             | 157,425 MHZ                | 102,023 MHZ                 |

## 12.4 List of abbreviation

| Abbreviation | Meaning                                 | Remarks                               |
|--------------|-----------------------------------------|---------------------------------------|
| AU           | Antenna Unit                            |                                       |
| CP/SS        | Cospas-Sarsat                           |                                       |
| DCU          | Display & Control Unit                  |                                       |
| DF           | Direction finder                        |                                       |
| Deg          | Degree (° = 60')                        |                                       |
| ELT          | Emergency Locator Transmitter           |                                       |
| GND          | Ground                                  |                                       |
| GPS          | Global Positoning System                |                                       |
| ID           | Identification                          |                                       |
| IP           | Ingress Protection rating               | IP67                                  |
| LAN          | Local Area Network                      |                                       |
| LCD          | Liquid Crystal Display                  |                                       |
| LED          | Light-Emitting Diode                    |                                       |
| MOB          | Man-Over-Board                          |                                       |
| MMSI         | Maritime Mobile Service Identity        | Ship's Ident. No.                     |
| NF           | Audio Frequency                         |                                       |
| NMEA (0183)  | National Marine Electronics Association | Interface- and data telegram standard |
| PLB          | Personal Locator Beacon                 |                                       |
| PS RAM       | Averaging Random Access Memory          |                                       |
| PTT/SBS      | Push-To-Talk/ Self Bearing Suppression  |                                       |
| RAM          | Random Access Memory                    |                                       |
| Rx           | Receiver                                |                                       |
| S/N          | Signal to Noise                         |                                       |
| SAR          | Search And Rescue                       |                                       |
| SNR          | Signal to Noise-Ratio                   |                                       |
| SQL          | Squelch                                 |                                       |
| TFT          | Thin Film Transistor (see also LCD)     |                                       |
| Tx           | Transmitter                             |                                       |
| VDC          | Volts of Direct Current                 |                                       |
| VTS          | Vessel Traffic Service                  |                                       |

## Notes